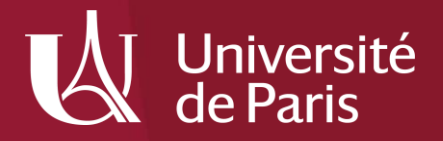

# Embase

Direction générale déléguée aux bibliothèques et aux musées – Bibliothèque Interuniversitaire de Santé médecine/Bibliothèque Interuniversitaire de Santé pharmacie

Juillet 2021

### Sommaire

#### 1. Présentation

1.1 Définition et contenu

1.2 Les différents types de recherche dans Embase

#### 2. Préparer sa recherche

- 2.1 Le thesaurus Emtree
- 2.2 Trouver des termes en anglais

#### 3. Interroger Embase avec Emtree

3.1 Rechercher un terme avec Emtree3.2 Lancer une recherche à partir d'Emtree3.3 L'affichage des résultats

#### 4. Affiner sa recherche

4.1 Maîtriser la pondération, l'explosion et l'Advanced Search
4.2 Maîtriser le *Disease Search*4.3 Maîtriser le *Drug Search*4.4 Maîtriser le *Device Search*

#### 5. Construire une équation de recherche complexe

- 5.1 Construire une équation de recherche
- 5.2 Construire une équation de recherche avec le Query Builder
- 5.3 Construire une équation de recherche avec l'historique
- 5.4 Rechercher en combinant le langage libre et Emtree
- 5.5 Appliquer des filtres à sa recherche

#### 6. Gérer les résultats de sa recherche

- 6.1 Sauvegarder les références trouvées
- 6.2 Sauvegarder une équation de recherche

#### 7. Utiliser les fonctionnalités d'Embase

- 7.1 Accéder à la liste des revues indexées dans Embase
- 7.2 Rechercher un article à partir d'une référence incomplète
- 7.3 Maîtriser la recherche PV Wizard (Pharmacovigilance)
- 7.4 Maîtriser la recherche *Medical Device*

### 1. Présentation

### 1.1 Définition et contenu

Embase (à l'origine *Excerpta Medica Database*) est une base de données bibliographique spécialisée en **pharmacologie**, **pharmacovigilance**, sciences médicales et biomédicales. Sa consultation est payante, sur abonnement. Il s'agit de la plus importante base de données du domaine, avec PubMed/Medline.

Producteur : Elsevier

Type de données : références bibliographiques uniquement (pas de texte intégral)

Sujets traités : biologie, biochimie, médecine clinique, psychiatrie, santé publique, odontologie, soins infirmiers, médecine vétérinaire, histoire de la médecine, économie, éthique... Au-delà de ces domaines, Embase est spécialisée en pharmacologie et toxicologie. Langue : anglais

Période couverte : 1947 à nos jours

Couverture géographique : internationale, couvre plus de 95 pays

**Nombre de notices** : plus de 32 millions. Attention, ces 32 millions de références incluent la totalité des références présentes dans Medline.

Sources : plus de 8 500 titres de périodiques dépouillés, dont 2 900 non disponibles dans Medline

Nombre de notices ajoutées annuellement : environ 1,5 million

Mise à jour : quotidienne, environ 6 000 nouvelles références par jour ouvrable

**Contient également** plus de 2,4 millions d'extraits d'actes de conférences, provenant de plus de 7 000 conférences depuis 2009

#### Les avantages d'Embase :

- □ Base de données très fournie pour l'ensemble des sciences médicales et biomédicales ;
- D Meilleure couverture des revues européennes par rapport à PubMed/Medline ;
- □ Meilleure couverture en pharmacologie et toxicologie par rapport à PubMed/Medline ;
- Dessibilité de dédoublonnage avec les références présentes dans Medline ;
- □ Thésaurus Emtree permettant une interrogation fine de la base.

### 1. Présentation

### 1.2 Les différents types de recherche dans Embase

| Embase®                                                                          | Search Emtre | e Journals | Results | My tools | Register  | Login      | <b>(</b> 1) | ? |
|----------------------------------------------------------------------------------|--------------|------------|---------|----------|-----------|------------|-------------|---|
| Quick Search                                                                     |              |            |         |          | G Sélect  | ionner une | langue      | • |
| Quick PICO PV Wizard Medical device Advanced Drug Disease Device Article Authors |              |            |         | Sea      | arch tips |            |             |   |
| Quick search     Search for e.g. 'heart attack' AND stress                       |              |            |         |          |           | Q          |             |   |
| AND V Journal name V e.g. american heart                                         |              | Q 💼        |         |          | Show 0 re |            |             |   |

Comme la plupart des bases de données, Embase propose plusieurs types de recherche. Sur la page d'accueil, il est ainsi possible de sélectionner :

- Sur la page d'accuell, il est ainsi possible de selectionner :
- Quick Search (recherche simple), qui permet d'effectuer une recherche rapidement, à l'aide de quelques termes. Vous pouvez y croiser différents champs de recherche (auteur, titre, mots-clés, etc.).
- Advanced, Drug, Disease et Device Search vous donnent accès à des modes de recherche très précis, présentés dans la partie 4.
- PICO search, qui s'appuie sur le modèle d'interrogation propre à l'Evidence Based-Medicine (P pour Population, I pour Intervention, C pour Comparison et O pour Outcome).
- D'autres options de recherche plus précises (Article, PV Wizard, Medical Device) sont présentées dans la partie 7.

Embase propose également une recherche s'appuyant sur un vocabulaire contrôlé, à l'aide du thésaurus Emtree, accessible en haut à droite. Emtree consiste en une liste structurée de mots-clés, avec lesquels sont indexées les références contenues dans la base. Cette méthode de recherche présente de nombreuses similitudes avec la recherche par le MeSH proposée par PubMed/Medline. Dans la mesure où tous les articles présents sur Embase sont indexées, Emtree est le véritable point d'entrée sur la base.

L'utilisation d'Emtree est à privilégier pour :

obtenir une liste de résultats exploitable ;

□ interroger la base de façon fine afin d'obtenir des références correspondant au sujet recherché.

### 2.1 Le thésaurus Emtree

#### Qu'est-ce qu'un thésaurus ?

Un thésaurus est une **liste organisée de termes** sélectionnés et normalisés. Les termes sélectionnés sont nommés **mots-clés** ou **descripteurs** parce qu'ils sont destinés à décrire de manière précise et spécifique le contenu d'un document.

Le thésaurus Emtree est spécialisé dans le domaine de la médecine et des sciences biomédicales. Il est propre à la base Embase et contient plus de 89 000 descripteurs, dont un tiers décrivent des médicaments ou des substances chimiques.

society and environment 
 <u>15,282,419 Records</u>
 types of article or study 
 <u>36,896,724 Records</u>

#### 

### 2.1 Le thésaurus Emtree

Au fur et à mesure que l'on descend les onze niveaux de la hiérarchie, les termes sont de plus en plus précis.

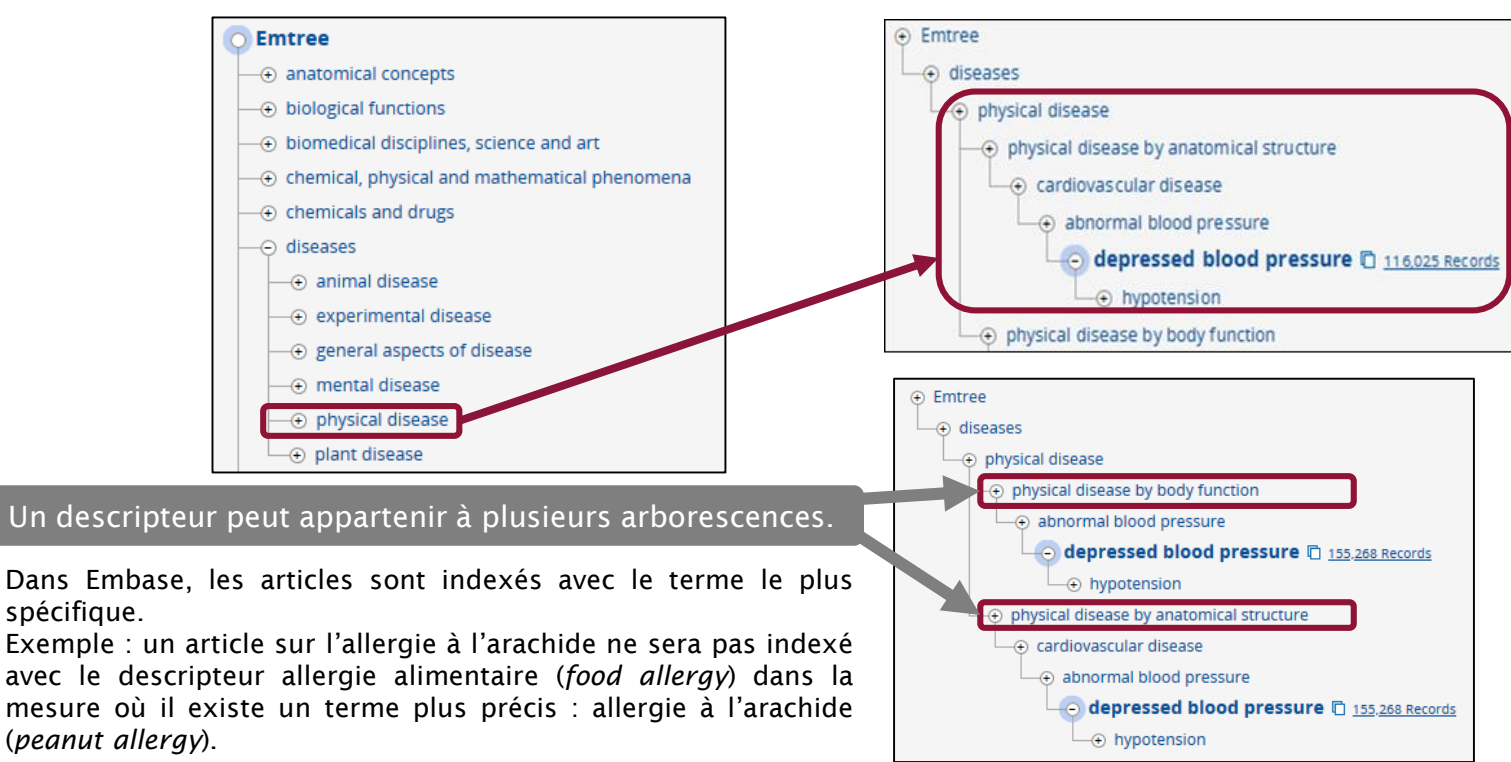

### 2.1 Le thésaurus Emtree

#### L'organisation sémantique

Emtree est organisé selon des relations sémantiques.

Pour chaque concept, un terme unique est retenu pour l'indexation. Les synonymes ou termes rejetés renvoient au terme retenu lors de l'interrogation de Emtree par les utilisateurs. Ces synonymes sont parfois des termes plus spécifiques pour lesquels il n'y a pas eu création d'un concept Emtree spécifique.

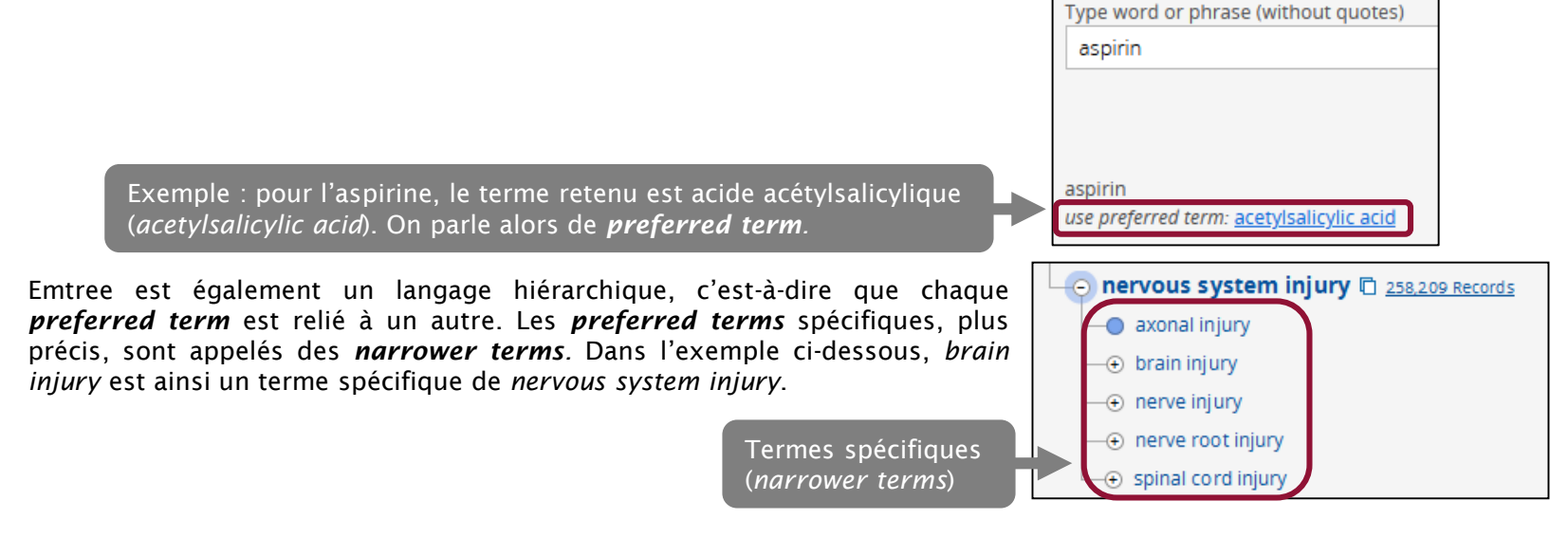

### 2.2 Trouver des termes en Anglais

Plusieurs sites librement accessibles en ligne permettent de trouver des termes et concepts médicaux en anglais :

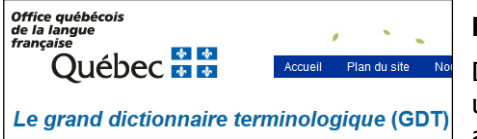

#### Le Grand Dictionnaire Terminologique (GDT)

Dictionnaire multilingue développé par l'Office québécois de la langue française. Il permet de traduire un terme anglais en français et inversement. Il est riche de 3 millions de termes en français et en anglais. Son contenu médical est bien fourni. <u>http://gdt.oqlf.gouv.qc.ca/</u>

#### Dictionnaire médical de l'Académie de Médecine

Il donne la définition précise ainsi que la traduction anglaise de plus de 60 000 termes médicaux. <u>https://dictionnaire.academie-medecine.fr/index.php</u>

#### Dictionnaire des sciences pharmaceutiques et biologiques de l'Académie nationale de pharmacie :

En accès-libre, ce dictionnaire contient 11 000 termes du vocabulaire de la pharmacie : <u>https://dictionnaire.acadpharm.org/w/Acadpharm:Accueil</u>

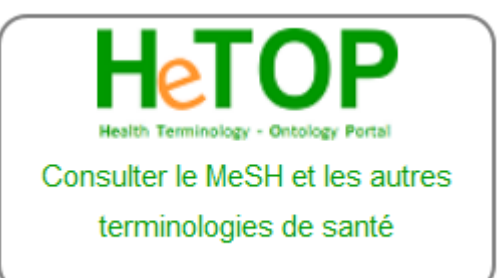

#### HeTOP (Health Terminology / Ontology Portal, Portail terminologique de Santé)

Portail terminologique développé par l'équipe CISMeF du CHU de Rouen. Il est très utile pour traduire un descripteur MeSH (le thesaurus de PubMed/Medline) français en descripteur MeSH anglais : dans la pratique, Emtree est assez proche du MeSH et HeTOP peut vous permettre de vous rapprocher des mots-clés Emtree. Le site permet également de consulter d'autres terminologies de santé (CCAM, CIM-10...). https://www.hetop.eu/hetop/

3.1 Rechercher un terme Emtree

Depuis la page d'accueil d'Embase, cliquez sur *Emtree* dans la barre des menus située à droite.

La page de recherche d'Emtree permet de rechercher un mot-clé selon deux modes :

- par l'onglet *Find Term* : il suffit de renseigner le terme recherché.
- par l'onglet Browse by Facet : il permet d'afficher l'arborescence du thésaurus, dans laquelle il faudra naviguer pour trouver le terme recherché.

| Browse Emtree                                      |                           |  |  |  |  |
|----------------------------------------------------|---------------------------|--|--|--|--|
| Query Bullder ▼<br>Build a multi-term search query |                           |  |  |  |  |
| Find Term                                          | Find Term Browse by Facet |  |  |  |  |
| Type word or phrase (without quotes)               |                           |  |  |  |  |
| Find Term                                          |                           |  |  |  |  |

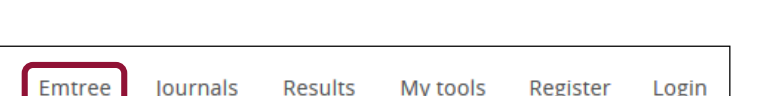

Search

3.1 Rechercher un terme Emtree : Find Term

Saisissez dans la fenêtre de recherche le terme recherché, puis cliquez sur *Find term*. Les termes Emtree correspondant à la recherche sont alors proposés.

On constate dans l'exemple ci-contre la synonymie dans Emtree des termes *heart arrest ; arrest, heart ; heart arrest, induced ;* et *heart atrium arrest.* Ces notions seront toutes prises en compte par le **preferred term** « *heart arrest* ».

Sont également proposés les termes spécifiques (ou *narrower terms*) reliés à la notion *heart arrest*, avec le *preferred term* à utiliser. Ainsi, pour chercher des références sur la notion *out of hospital heart arrest*, le *preferred term* qui devra être utilisé sera *out of hospital cardiac arrest*.

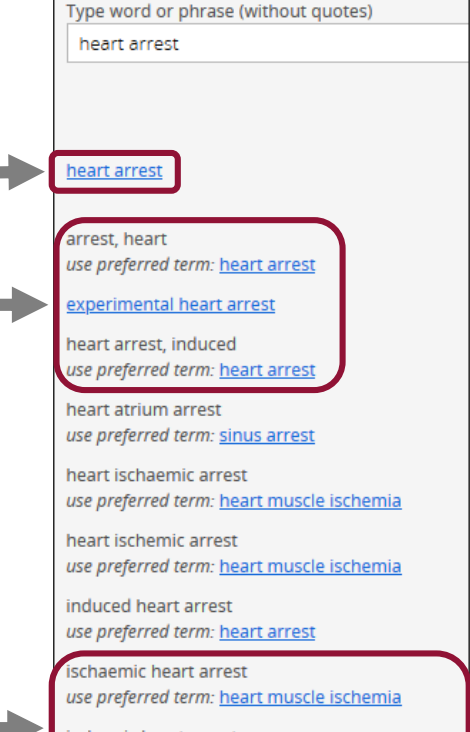

ischemic heart arrest use preferred term: <u>heart muscle ischemia</u>

out of hospital heart arrest use preferred term: <u>out of hospital cardiac arres</u>

### 3.1 Rechercher un terme Emtree : Browse by Facet

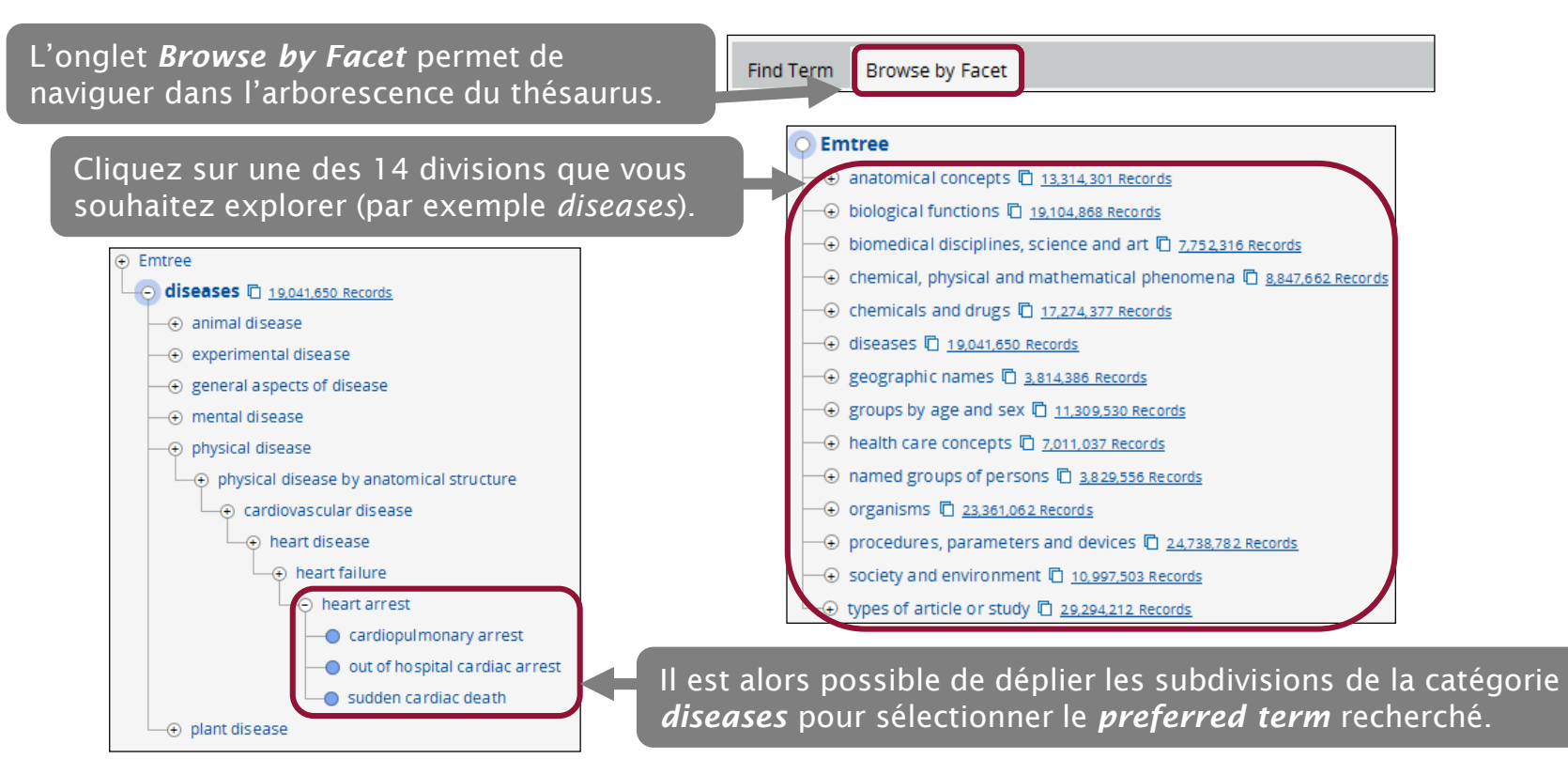

3.1 Rechercher un terme Emtree

La fiche d'un *preferred term* permet de localiser le terme au sein de son arborescence. Sont également indiqués :

- □ la date d'introduction du terme dans le thésaurus ;
- □ les synonymes ;
- □ la définition du terme dans le dictionnaire médical Dorland's.

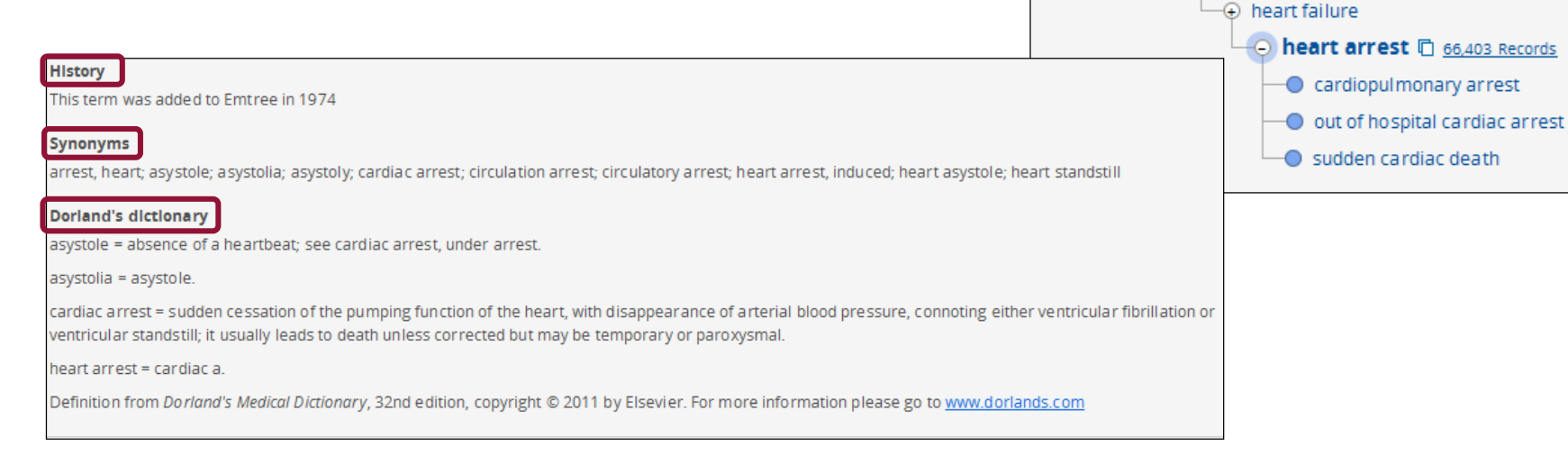

Emtree

• diseases

• physical disease

physical disease by anatomical structure

← cardiovascular disease
 ← heart disease

### 3.1 Rechercher un terme Emtree

Certaines recherches menées sur Emtree vous mèneront à des *candidate terms* ou termes candidats, équivalent des *Supplementary Concepts* issus du MeSH.

| For term: <b>'bubonic plague'</b><br>Extend your search: Explode As major focus | Take this query to Advanced Search > | Add to Query Builder > |
|---------------------------------------------------------------------------------|--------------------------------------|------------------------|
| bubonic plague 🗋 89<br>This is a candidate term                                 |                                      |                        |

Les termes candidats sont des mots-clés Emtree qui ne sont pas inclus dans l'arborescence et ne disposent ni de date d'introduction dans le thesaurus, ni de synonymes, ni de définition ; ils n'offrent pas non plus les modes de recherche avancée *Drug Search*, *Disease Search* et *Device Search*.

Ils sont employés la plupart du temps pour des notions récentes en santé, ou des notions renvoyant à peu de références bibliographiques.

Il est difficile de se montrer exhaustif dans la recherche de termes candidats, puisque la possibilité de naviguer dans l'arborescence d'Emtree ne permet pas de les localiser. Par ailleurs, ceux-ci ne sont pas systématiquement employés lors de l'indexation : il est alors recommandé de chercher systématiquement ces notions via le thesaurus Emtree ainsi qu'en langage libre (cf. 5.3 Rechercher en langage libre dans Embase).

3.1 Rechercher un terme Emtree : *Browse by Facet* 

#### Exercice : trouver des mots-clés dans Emtree

À l'aide du dictionnaire médical de l'Académie de médecine, trouvez la traduction anglaise de la trisomie 21.

- □ Trouvez le mot-clé Emtree correspondant à cette notion (*preferred term*).
- □ Citez deux synonymes.
- À combien d'arborescences Emtree ce descripteur appartient-il ?
- **L** Existe-t-il un descripteur plus précis (*narrower term*)?

3.2 Lancer une recherche sur un mot-clé Emtree

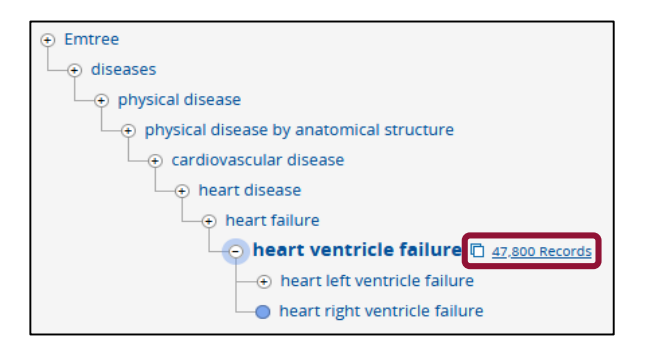

Depuis Emtree, cliquez sur le nombre de résultats affiché à côté du mot-clé qui vous intéresse.

Vous lancerez automatiquement la recherche sur ce mot-clé sur Embase. Notez la graphie « 'heart ventricle failure'/exp » qui signifie que l'explosion a été prise en compte (la recherche porte alors sur *heart ventricle failure* et les mots-clés plus spécifiques qui se trouvent en-dessous dans l'arborescence).

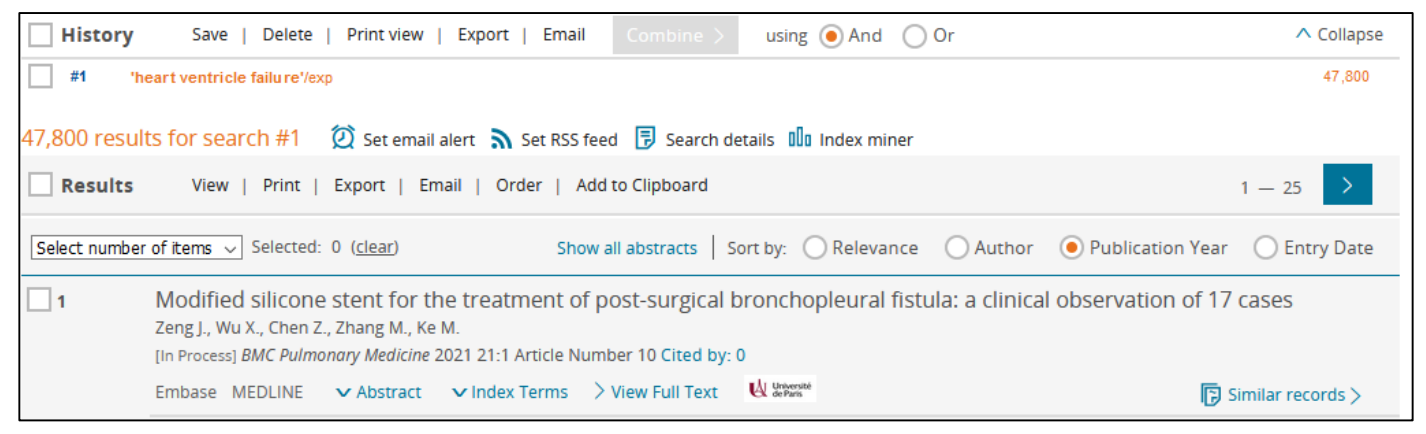

3.3 L'affichage des résultats

#### La page de résultats

Par défaut, les résultats d'une recherche dans Embase sont affichés dans l'ordre **antéchronologique** de publication (du plus récent au plus ancien).

Embase propose également de classer les résultats **par pertinence** (*Relevance*). Un algorithme trie alors les résultats pour les classer par ordre de pertinence par rapport à la requête de l'utilisateur. Un tri par date d'entrée dans la base (*Entry date*) est également possible.

| Results                       |              |                                                                                                    | G Sélectionner une langue   ▼     |
|-------------------------------|--------------|----------------------------------------------------------------------------------------------------|-----------------------------------|
| 'heart ventricle failure'/exp |              |                                                                                                    |                                   |
| Search > Mapping V Date       | ✓ Sources ✓  | Fields v Quick limits v EBM v Pub. types v Languages v Gender v Age v Animal v                                                              | Search tips 🗸                     |
| Results Filters               |              | ☐ History Save   Delete   Print view   Export   Email Combine > using ● And ○ Or                                                            | ▲ Collapse                        |
| + Expand — Collapse all       | Apply >      | <b>#1</b> 'heart ventricle failure'/exp                                                                                                    | 48,060                            |
| Sources                       | $\vee$       | 48,060 results for search #1 🛛 🖄 Set email alert 🔊 Set RSS feed 🔋 Search details 🛍 Index miner                                              |                                   |
| Drugs                         | V            | Results View   Print   Export   Email   Add to Clipboard                                                                                    | 1 - 25 >                          |
| Diseases                      | $\vee$       | Select number of items v Selected: 0 (clear) Show all abstracts Sort by: O Relevance O Author                                               | Publication Year     O Entry Date |
| Devices                       | $\vee$       | 1 Modified silicone stent for the treatment of post-surgical bronchopleural fistula: a clinical observation of 17 cases                     |                                   |
| Floating Subheadings          | $\checkmark$ | Zeng J., Wu X., Chen Z., Zhang M., Ke M.<br>[in Process] <i>BMC Pulmonary Medicine</i> 2021 21:1 Article Number 10 Cited by: 0              |                                   |
| Age                           | $\sim$       | Embase MEDLINE V Abstract V Index Terms View Full Text                                                                                      | Similar records >                 |
| Gender                        | $\vee$       | 2 Clinical aspects for differential diagnosis of Kawasaki disease shock syndrome: a case control study                                      |                                   |
| Study types                   | $\vee$       | Park W.Y., Lee S.Y., Kim G.B., Song M.K., Kwon H.W., Bae E.J., Choi E., Park J.D.<br>BMC Pediatrics 2021 21:1 Article Number 25 Cited by: 0 |                                   |
| Publication types             | $\vee$       | Embase MEDLINE V Abstract V Index Terms > View Full Text                                                                                    | Similar records >                 |

3.3 L'affichage des résultats

#### Détails d'une référence

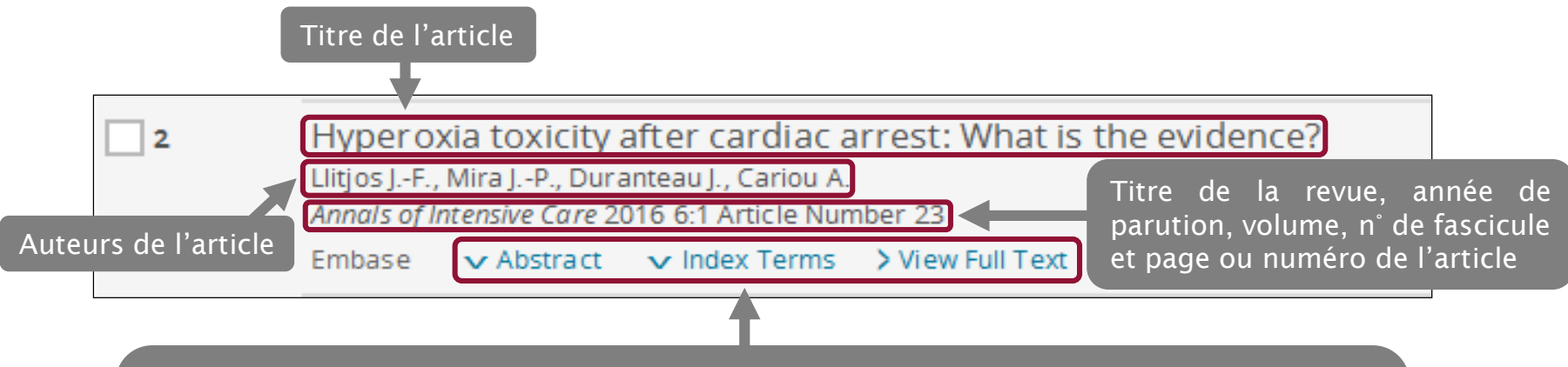

Possibilité, en cliquant sur les boutons, d'afficher dès la page de résultats :

- Le résumé (*Abstract*) de l'article quand il est disponible ;
- □ les termes utilisés pour l'indexation de l'article ;
- □ de lancer le lien vers le texte intégral, via un résolveur de lien (attention, l'accès au texte intégral ne sera possible que si la bibliothèque est abonnée à la revue).

### 3.3 L'affichage des résultats

#### Détails d'une notice

Hyperoxia toxicity after cardiac arrest: What is the evidence? Litios J.-F., Mira J.-P., Duranteau J., Cariou A. Annals of Intensive Care 2016 6:1 Article Number 23

Reprise des informations : titre de l'article, auteurs, titre de la revue, tomaison, année

open all drug terms

#### Abstract

**Drug Terms** 

This review gives an overview of current knowledge on hyperoxia pathophysiology and examines experimental and human evidence of hyperoxia effects after cardiac arrest. Oxygen plays a pivotal role in critical care management as a lifesaving therapy through the compensation of the imbalance between oxygen requirements and supply. However, growing evidence sustains the hypothesis of reactive oxygen species overproduction-mediated toxicity during hyperoxia, thus exacerbating organ failure by various oxidative cellular injuries. In the cardiac arrest context, evidence of hyperoxia effects on outcome is fairly conflicting. Although prospective data are lacking, retrospective studies and meta-analysis suggest that hyperoxia could be associated with an increased mortality. However, data originate from retrospective, heterogeneous and inconsistent studies presenting various biases that are detailed in this review. Therefore, after an original and detailed analysis of all experimental and clinical studies, we herein provide new ideas and concepts that could participate to improve knowledge on oxygen toxicity and help in developing further prospective controlled randomized trials on this topic. Up to now, the strategy recommended by international guidelines on cardiac arrest (i.e., targeting an oxyhemoglobin saturation of 94–98 %) should be applied in order to avoid deleterious hypoxia and potent hyperoxia.

#### Résumé de l'article

Disease Terms heart arrest  $\[e_{0}\]$ , hypothermia  $\[e_{0}\]$ , oxygen toxicity  $\[e_{0}\]$ Other Terms clinical study  $\[e_{0}\]$ , experimental model  $\[e_{0}\]$ , experimental study  $\[e_{0}\]$ , human  $\[e_{0}\]$ , hyperoxia toxicity  $\[e_{0}\]$ , intensive care  $\[e_{0}\]$ , meta analysis (topic)  $\[e_{0}\]$ , nonhuman  $\[e_{0}\]$ , oxidative stress  $\[e_{0}\]$ , oxygen consumption  $\[e_{0}\]$ , oxygen supply  $\[e_{0}\]$ , pathophysiology  $\[e_{0}\]$ , priority journal  $\[e_{0}\]$ , randomized controlled trial (topic)  $\[e_{0}\]$ , resuscitation  $\[e_{0}\]$ , retrospective study  $\[e_{0}\]$ , review  $\[e_{0}\]$ 

#### Author Keywords

oxygen <sup>2</sup>%, reactive oxygen metabolite <sup>2</sup>%

Cardiac arrest, Cardiopulmonary resuscitation, Hyperoxia, Ischemia reperfusion, Oxidative stress, Reactive oxygen species

Author Addresses

Llitjos J.-F. 🖂 Mira J.-P. 🖾 Carlou A. 🖾 Medical Intensive Care Unit, Cochin Hospital, Hopitaux Universitaires Paris Centre, Assistance Publique des Hopitaux de Paris 27 rue du Faubourg Saint-Jacques, Paris, France.

Mots-clés relatifs aux médicaments ou aux substances

Mots-clés relatifs aux maladies

Autres termes d'indexation

Mots-clés proposés par les auteurs Affiliations et adresses courriels

des auteurs correspondants

4.1 Pondération, explosion et recherche avancée

#### La pondération

Dans Embase, il est possible de limiter sa recherche aux références dont le mot-clé recherché constitue le sujet principal, en cochant la case *As major focus*. Cliquez ensuite sur *Take this query to Advanced/Disease/Drug/Device Search* selon le type de mots-clés recherché ; puis lancez la recherche en cliquant sur *Search*.

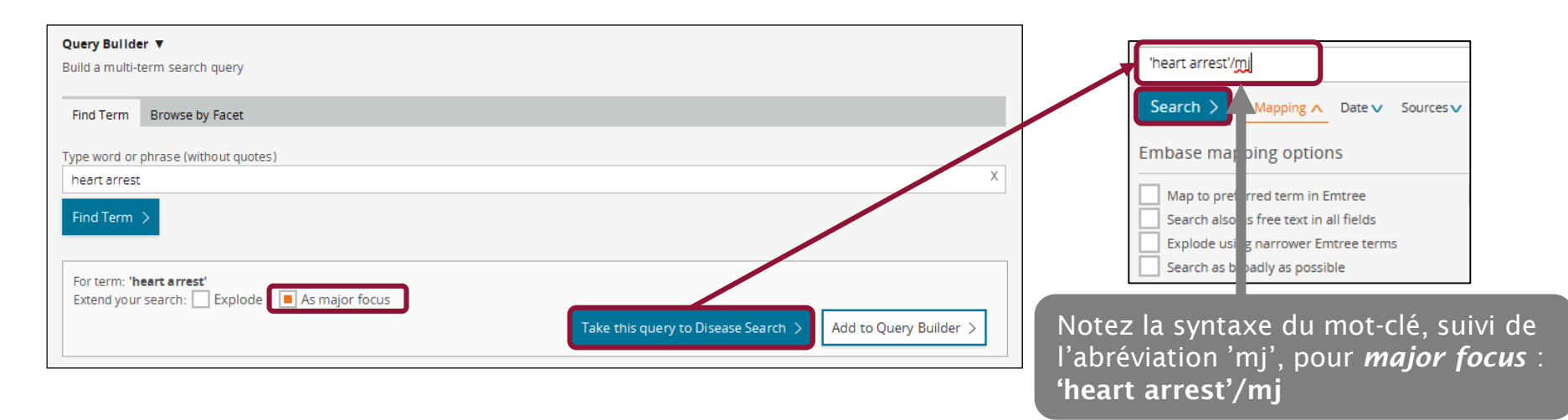

### 4.1 Pondération, explosion et recherche avancée

#### **L'explosion**

Lors d'une recherche dans Embase à partir d'un mot-clé, la base recherche par défaut les références indexées avec ce terme, ainsi que celles indexées avec les termes spécifiques (*narrower terms*) : c'est ce qu'on appelle l'**explosion**.

Exemple : lors d'une recherche à partir du terme heart arrest, la recherche portera sur l'ensemble des termes suivants :

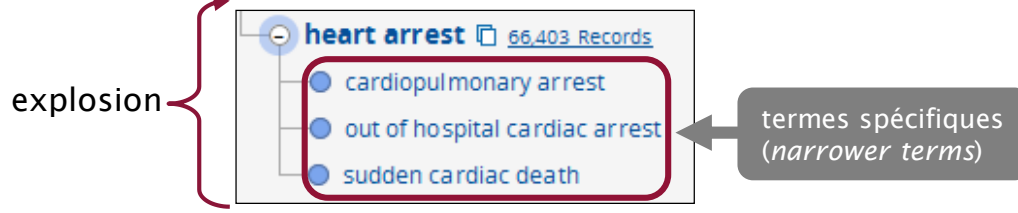

Il est possible de limiter la recherche au seul terme *heart arrest*, en désactivant l'explosion.

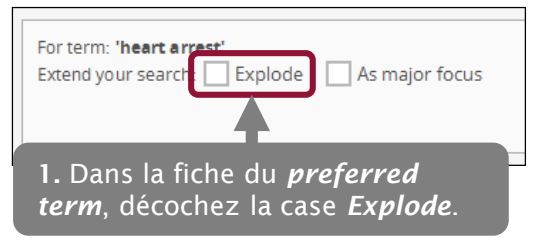

2. Cliquez ensuite sur *Take this query to Advanced/Disease/Drug/Device Search* selon le type de mots-clés recherché ; puis lancez la recherche en cliquant sur *Search*.

Notez la syntaxe employée par Embase quand l'explosion est désactivée : **'heart arrest'/de**.

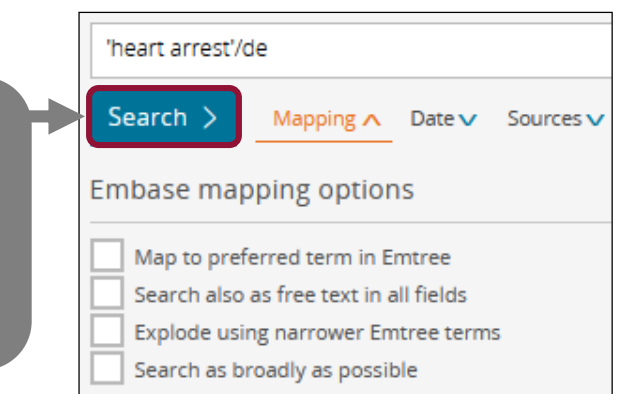

### 4.2 Maîtriser le Disease Search

Selon le type de mot-clé Emtree recherché, Embase vous proposera des modes de recherche avancée distincts : Disease Search, Drug Search ou Device Search. Ces modes de recherche vous donnent accès à des listes de qualificatifs (ou Subheadings) spécifiques à certaines catégories de mots-clés.

L'ajout d'un qualificatif précise le sens d'une recherche. Il a pour conséquence de limiter le nombre de résultats obtenus.

1. Si vous cherchez une maladie, cliquez sur Take this query to Disease Search.

| Find Term Browse by Facet                                              |                                 |                                          |                                  |                       |               |
|------------------------------------------------------------------------|---------------------------------|------------------------------------------|----------------------------------|-----------------------|---------------|
| Type word or phrase (without quotes)                                   |                                 |                                          |                                  |                       |               |
| heart arrest                                                           | X                               |                                          |                                  |                       |               |
| Find Term >                                                            |                                 |                                          |                                  |                       |               |
| For term: 'heart arrest'<br>Extend your search: Explode As major focus | Search > Add to Query Builder > |                                          |                                  |                       |               |
|                                                                        |                                 | 2. Cliquez ensuit                        | te sur <b>Disease subhe</b>      | adings.               |               |
|                                                                        | 'heart arrest'/exp              |                                          |                                  |                       |               |
| 2 Le Dicease search permet alors de choisir                            | Search > Mapping V Date         | ✓ Sources ✓ Fields ✓ Disease subheadings | へ Quick limits∨ EBM∨ Pub. types∨ | Languages 🗸           | Search tips 🗸 |
| <b>5.</b> Le <b>Diseuse seurch</b> permet alors de choisil             | Disease subheadings             |                                          |                                  | Clear page selections | Collapse      |
| parmi la liste des qualificatifs disponibles le ou                     | Complication                    | Epidemiology                             | Surgery                          |                       |               |
| les <i>subheadings</i> nécessaires pour préciser sa                    | Congenital disorder             | Etiology                                 | Therapy                          |                       |               |
| recherche.                                                             | Diagnosis                       | Prevention                               |                                  |                       |               |
| Si on recherche par exemple des références sur                         | Disease management              | Radiotherapy                             |                                  |                       |               |
| le diagnostic de l'arrêt cardiaque, il conviendra                      | Drug therapy                    | Side effect                              |                                  |                       |               |
| de cocher <b>Diagnosis</b> dans la liste ci-contre                     |                                 |                                          |                                  |                       |               |
|                                                                        | O OR O AND                      |                                          |                                  |                       |               |
|                                                                        |                                 |                                          |                                  |                       |               |

### 4.2 Maîtriser le Disease Search

Il vous est possible de sélectionner plusieurs qualificatifs à la fois (ici : *Complication* et *Side effect*). Choisissez alors si vous voulez associer ces recherches avec **OR** ou **AND**.

| 'heart arrest'                   |                                     |                                   |
|----------------------------------|-------------------------------------|-----------------------------------|
| Search > Mapping V Date V Source | es ∨ Fields ∨ Disease subheadings ∧ | Quick limits V EBM V Pub. types V |
| Disease subheadings              |                                     |                                   |
| Complication                     | Epidemiology                        | Surgery                           |
| Congenital disorder              | Etiology                            | Therapy                           |
| Diagnosis                        | Prevention                          |                                   |
| Disease management               | Radiotherapy                        |                                   |
| Drug resistance                  | Rehabilitation                      |                                   |
| Drug therapy                     | Side effect                         |                                   |
| • OR O AND                       |                                     |                                   |

Notez la syntaxe employée par Embase : /exp (mot-clé explosé), /dm\_co (Complication), dm\_si (Side effect).

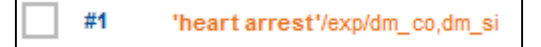

### 4.3 Maîtriser le Device Search

Une recherche par Device vous proposera d'autres qualificatifs.

| 'encephalograph'/ | (exp          |        |           |                 |                      |                |      |              |                       |               |
|-------------------|---------------|--------|-----------|-----------------|----------------------|----------------|------|--------------|-----------------------|---------------|
| Search > M        | Napping∨      | Date 🗸 | Sources 🗸 | Device fields 🗸 | Device subheadings A | Quick limits 🗸 | EBM∨ | Pub. types 🗸 | Languages 🗸           | Search tips 🗸 |
| Device subhead    | dings         |        |           |                 |                      |                |      |              | Clear page selections | Collapse      |
| Adverse device    | effect<br>son |        |           |                 |                      |                |      |              |                       |               |
| Device economi    | ics           |        |           |                 |                      |                |      |              |                       |               |
|                   | 0             | AND    |           |                 |                      |                |      |              |                       |               |

Notez également le champ *Device Fields*, qui vous permet de rechercher des dispositifs par nom commercial ou par fabriquant. Pour cela :

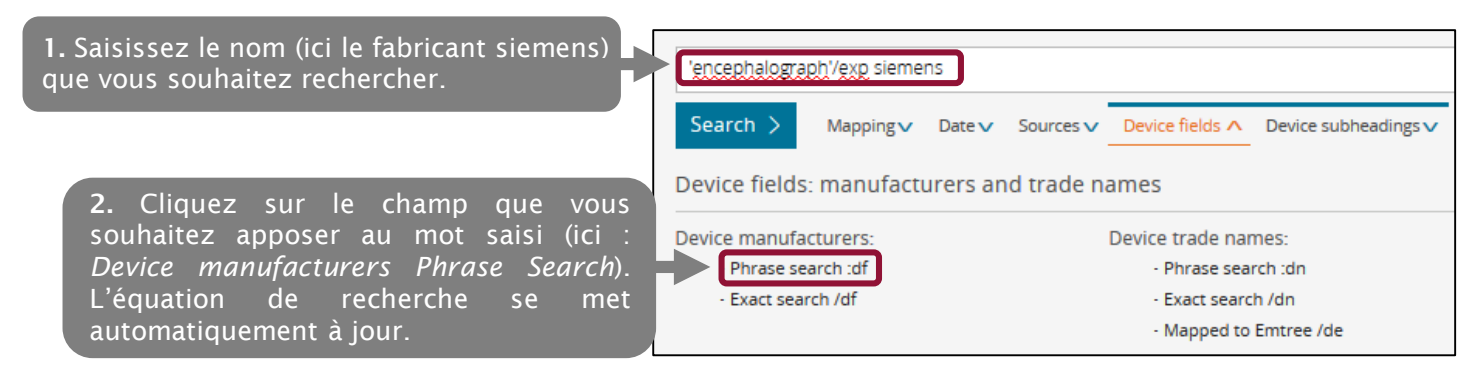

### 4.4 Maîtriser le Drug Search

Les options de recherche sur les médicaments (Drug Search) sont les plus nombreuses.

L'onglet Drug Fields vous propose des options semblables à celles de Device Fields (voir page précédente).

| 'paracetamol | !                   |         |           |                     |                    |          |  |  |
|--------------|---------------------|---------|-----------|---------------------|--------------------|----------|--|--|
| Search >     | Mapping 🗸           | Date 🗸  | Sources 🗸 | Drug fields 🔨       | Drug subheadings 🗸 | Routes 🗸 |  |  |
| Drug fields: | manufactur          | ers and | trade nan | nes                 |                    |          |  |  |
| Drug manufac | cturers:            |         |           | Drug trade nan      | nes:               |          |  |  |
| - Phrase s   | - Phrase search :mn |         |           | - Phrase search :tn |                    |          |  |  |
| - Exact se   | arch /mn            |         |           | - Exact sear        | rch /tn            |          |  |  |
|              |                     |         |           | - Mapped t          | o Emtree /de       |          |  |  |

L'onglet **Drug subheadings** vous permet d'accéder à de nombreux qualificatifs. Si on recherche des références sur les effets secondaires du paracétamol, on pourra cocher **Adverse drug reaction** et **Drug toxicity**, voire **Drug interaction** ou **Special situation for pharmacovigilance**, reliés par l'opérateur **OR**.

| 'paracetamol'                    |                                              |                                                             |
|----------------------------------|----------------------------------------------|-------------------------------------------------------------|
| Search > Mapping ∨ Date ∨ Source | ces∨ Drug fields∨ Drug subheadings ∧ Routes∨ | Quick limits V EBM V Pub. types V Languages V Search tips V |
| Subheadings                      |                                              | Clear page selections Collapse                              |
| Adverse drug reaction            | Drug development                             | Pharmacoeconomics                                           |
| Clinical trial                   | Drug dose                                    | Pharmacokinetics                                            |
| Drug administration              | Drug interaction                             | Pharmacology                                                |
| Drug analysis                    | Drug therapy                                 | Special situation for pharmacovigilance                     |
| Drug combination                 | Drug toxicity                                | Unexpected outcome of drug treatment                        |
| Drug comparison                  | Endogenous compound                          |                                                             |
| Drug concentration               | Pharmaceutics                                |                                                             |
| OR O AND                         |                                              |                                                             |

#### 4.4 Maîtriser le Drug Search

L'onglet *Routes* permet de limiter les résultats à des voies d'administration spécifiques du médicament : administration buccale, épidurale, etc. Les options de recherche sont très nombreuses.

| 'paracetamol'                                                                                                    |                                                                                                    |                                                                                                    |
|----------------------------------------------------------------------------------------------------|----------------------------------------------------------------------------------------------------|----------------------------------------------------------------------------------------------------|
| Search > Mapping V Date V Sources V                                                                                                    | Drug fields V Drug subheadings V Routes A                                                                                                    | Quick limits V EBM V Pub. types V Languages V                                                                                                    |
| Routes of drug administration                                                                                                    |                                                                                                    | Clear page selections                                                                                                    |
| Buccal drug administration         Epidural drug administration         Inhalational drug administration         Intraarterial drug administration         Intraarterial drug administration         Intraarterial drug administration         Intraarterial drug administration         Intrabronchial drug administration         Intranuscular drug administration         Intranasal drug administration         Intraocular drug administration         Intraosceus drug administration         Intraperitoneal drug administration         Intrapeleural drug administration         Parenteral drug administration         Periocular drug administration         Parenteral drug administration | Intrabursal drug administration Intracameral drug administration Intracardiac drug administration Intracerebrau drug administration Intracerebral drug administration Intracerebroventricular drug administration Intrathecal drug administration Intratracheal drug administration Intratration drug administration Intratration drug administration Intratration drug administration Intratration drug administration Intratration Intratration Sublabial drug administration Sublabial drug administration | Intracisternal drug administration<br>Intradermal drug administration<br>Intraduodenal drug administration<br>Intragastric drug administration<br>Intralesional drug administration<br>Intralymphatic drug administration<br>Intraverine drug administration<br>Intravaginal drug administration<br>Intravenous drug administration<br>Intraveneus drug administration<br>Intravetrael drug administration<br>Oral drug administration |
| Regional Perfusion<br>Retrobulbar drug administration                                                                                                    | Topical drug administration     Transdermal drug administration                                                                                                    |                                                                                                    |
| OR AND                                                                                                    |                                                                                                    |                                                                                                    |

### 5.1 Construire une équation de recherche avec l'historique

Dans Embase, il est possible d'associer plusieurs mots-clés Emtree à l'aide des opérateurs booléens.

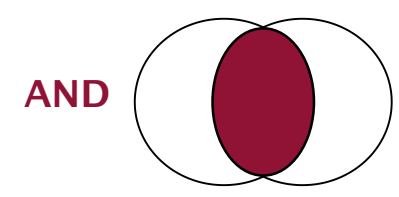

L'opérateur AND (ET) permet de réaliser l'intersection de deux ou plusieurs éléments qui doivent figurer dans les articles recherchés. Il est utile pour restreindre la recherche.

Exemple : tabagisme ET cancer du poumon

La recherche portera sur les articles traitant à la fois du tabagisme **ET** du cancer du poumon.

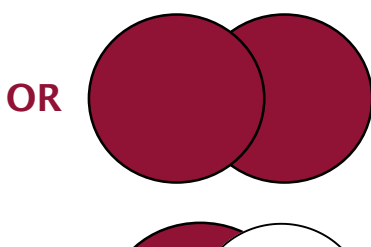

L'opérateur **OR** (OU) permet de réaliser la réunion de deux ou plusieurs éléments. Il est utile pour élargir les recherches. OU est une addition.

Exemple : tabagisme OU consommation de marijuana

La recherche portera sur les articles mentionnant **SOIT** le tabagisme **SOIT** la consommation de marijuana **SOIT** les deux notions à la fois.

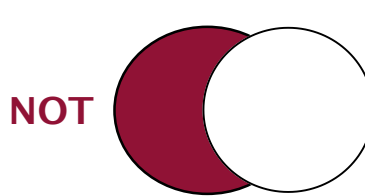

L'opérateur NOT (SAUF) permet d'exclure les résultats liés au terme introduit.

Exemple : addiction SAUF alcoolisme

La recherche portera sur l'ensemble des articles qui traitent des addictions **SANS** mentionner l'alcoolisme. Cet opérateur est à utiliser avec prudence car il peut avoir pour conséquence d'écarter des résultats pertinents si la requête est mal construite.

### 5.1 Construire une équation de recherche avec l'historique

Une fois les mots-clés de votre sujet identifiés avec Emtree, vous pouvez les assembler avec l'historique de recherche. Celui-ci est en permanence accessible en haut de la page *Results*. Il vous suffit de cliquer sur une ligne de l'historique pour relancer la recherche correspondante.

| History | y Save   Delete   Print view   Export   Email | Combine > | using 💿 And i Or | ∧ Collapse |
|---------|-----------------------------------------------|-----------|------------------|------------|
| #3      | 'streptomycin'/exp                            |           |                  | 61,589     |
| #2      | 'tuberculosis'/exp                            |           |                  | 273,419    |
| #1      | 'endocarditis'/exp                            |           |                  | 54,377     |

Pour assembler votre équation, cochez dans l'historique les recherches que vous souhaitez associer, puis cliquez sur *Combine*. Il est possible de choisir l'opérateur booléen AND ou OR.

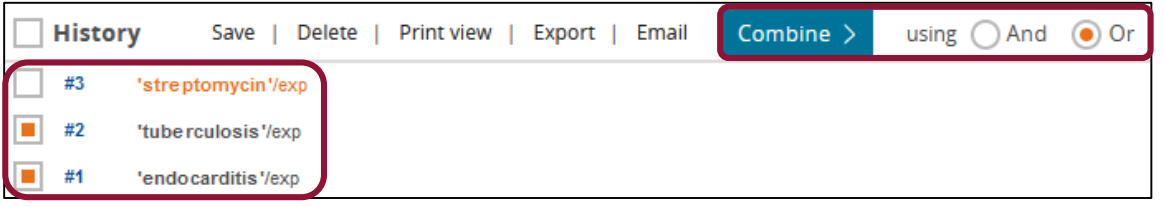

Dans l'exemple ci-dessous, la recherche #4 est ainsi la combinaison avec OR des recherches #1 et #2.

| Histor | ry Save   Delete   Print view   Export   Email Combine > using  And Or | ▲ Collapse |
|--------|------------------------------------------------------------------------|------------|
| #4     | #1 OR #2                                                               | 327,070    |
| #3     | 'streptomycin'/exp                                                     | 61,589     |
| #2     | 'tube rculosis '/exp                                                   | 273,419    |
| #1     | 'endocarditis'/exp                                                     | 54,377     |

### 5.1 Construire une équation de recherche avec l'historique

Vous pouvez assembler entre eux des morceaux d'équation grâce à l'historique. Combinez successivement les différentes parties de votre recherche avec *AND* ou *OR*.

Dans la majorité des cas de figure, vous serez amené à regrouper d'abord les notions synonymes ou à traiter au même niveau (avec **OR**), puis à regrouper les différents termes de votre équation de recherche (avec **AND**).

| Histo | ory Save   De        | elete   Print view   Export   Email Combine > using  And Or                                                         |            |
|-------|----------------------|----------------------------------------------------------------------------------------------------|------------|
| #4    | #1 OR #2             |                                                                                                    |            |
| #3    | 'streptomycin'/exp   |                                                                                                    |            |
| #2    | 'tube rculosis '/exp | History         Save   Delete   Print view   Export   Email         Combine >         using          And         Or | ∧ Collapse |
| #1    | 'endocarditis'/exp   | #5 #3 AND #4                                                                                                    | 17,711     |
|       |                      | #4 #1 OR #2                                                                                                    | 327,070    |
|       |                      | #3 'streptomycin'/exp                                                                                               | 61,589     |
|       |                      | #2 'tube rculosis '/exp                                                                                             | 273,419    |
|       |                      | #1 'endocarditis'/exp                                                                                               | 54,377     |

### 5.1 Construire une équation de recherche avec l'historique

Les équations assemblées présentes dans l'historique de recherche peuvent être difficiles à lire. Pour accéder à l'équation de recherche, cliquez sur *Search details* à droite du nombre de résultats : l'équation affichée face à *Query* traduit ici la formule #3 AND (#1 OR #2).

| 17,711 results | for search #5 🕺 Set email alert 🔊 Set RSS feed 🕞 Search details 💵 Index miner |
|----------------|-------------------------------------------------------------------------------|
| Sources        | Embase, MEDLINE                                                               |
| Query          | 'streptomycin'/exp AND ('endocarditis'/exp OR 'tuberculosis'/exp)             |
| Mapped terms   | n/a                                                                           |

Attention : L'historique d'Embase ne vous propose pas par défaut l'opérateur NOT. Pour l'utiliser, vous devez saisir vous-mêmes les termes de l'équation ou le numéro de la ligne de l'historique dans la barre de recherche, puis lancer celle-ci avec *Search*.

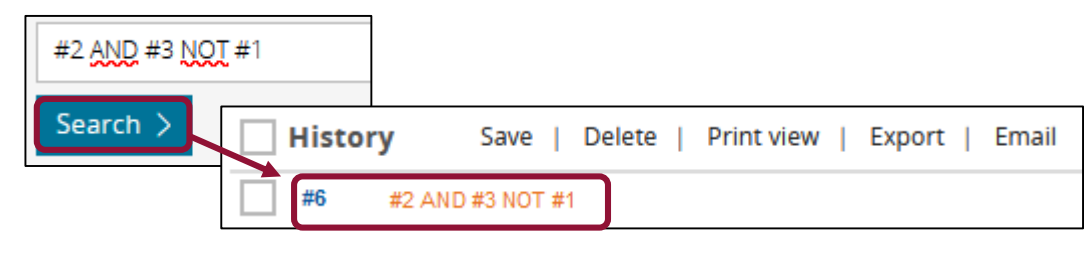

### 5.1 Construire une équation de recherche avec l'historique

La manipulation de l'historique vous permet de corriger certains éléments de votre équation de recherche à l'aide de la fonction d'édition. Dans l'exemple suivant, nous étendrons notre recherche aux effets de la rifampicine.

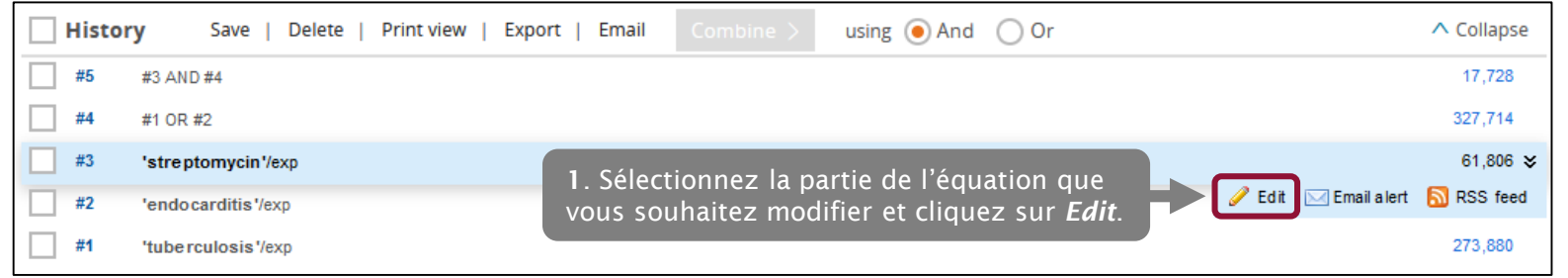

Mettez à jour votre équation de recherche, cliquez sur *Test* pour voir le nombre de résultats que vous obtiendrez, puis sur *Accept and update* pour valider.

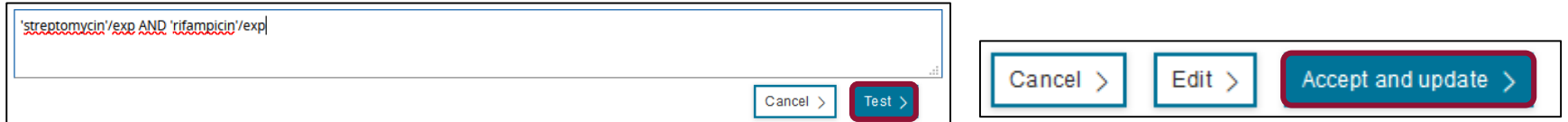

Toutes les lignes de l'historique de recherche faisant appel au morceau d'équation que vous avez modifié apparaissent maintenant suivies d'un astérisque : en relançant ces recherches, le nombre de résultat se mettra automatiquement à jour, ainsi que l'équation affichée dans le Search Details.

| #5 | #3 AND #4                               | 17,728  |
|----|-----------------------------------------|---------|
| #4 | #1 OR #2                                | 327,714 |
| #3 | 'streptomycin'/exp AND 'rifampicin'/exp | 16,831  |

### 5.2 Lancer une recherche avec le *Query Builder*

Le *Query Builder* est une interface qui permet de construire une équation de recherche sans passer par l'historique. Sa logique de fonctionnement est proche de celle utilisée par PubMed avec le *PubMed Search Builder*, accessible via le *MeSH Database*.

| Query Builder 🔻                                                                        |                                                            |
|----------------------------------------------------------------------------------------|------------------------------------------------------------|
| Build a multi-term search query                                                        |                                                            |
| Find Term Browse by Facet                                                              |                                                            |
| Type word or phrase (without quotes)                                                   |                                                            |
| heart arrest                                                                           | X                                                          |
| Find Term >                                                                            |                                                            |
| For term: ' <b>heart arrest'</b><br>Extend your search: Explode As major focus         |                                                            |
|                                                                                        | Take this query to Disease Search > Add to Query Builder > |
| ⊕ Emtree                                                                               |                                                            |
| └_⊕ diseases                                                                           | En préalable à la création d'une recherche dans le         |
| <ul> <li>physical disease</li> <li>physical disease by anatomical structure</li> </ul> | <i>builder</i> , recherchez les termes de votre équation   |
| ← cardiovascular disease                                                               | Emtree et cliquez sur le bouton Add to Query Bui           |
| ← eart failure                                                                         |                                                            |
| heart and the 66,403 Records                                                           |                                                            |
| cardiopulmonary arrest                                                                 |                                                            |
| out of hospital cardiac arrest                                                         |                                                            |
| sudden cardiac death                                                                   |                                                            |

**uery** dans

### 5.2 Lancer une recherche avec le *Query Builder*

Depuis l'interface d'Emtree, il vous est possible d'activer ou de désactiver les options d'explosion et de pondération.

| Type word or phrase (without quotes)                                          |
|-------------------------------------------------------------------------------|
| heart arrest                                                                  |
| Find Term >                                                                   |
| For term: <b>'heart arrest'</b><br>Extend your search: Explode As major focus |
|                                                                               |

Vous pouvez noter la manière dont la syntaxe se met à jour dans le Query Builder

| Query Builder 🔺                 |
|---------------------------------|
| Build a multi-term search query |
| 'heart arrest'/de               |

**'heart arrest'/de** lorsque l'explosion est désactivée

| Query | Bul | lder |  |
|-------|-----|------|--|
|-------|-----|------|--|

Build a multi-term search query

'heart arrest'/mj

**'heart arrest'/mj** lorsque la pondération est sélectionnée

Cliquez ensuite sur Add to Query Builder.

#### 5.2 Lancer une recherche avec le *Query Builder*

Une nouvelle fenêtre s'ouvrira à l'écran. Recherchez ensuite les autres termes de votre recherche via Emtree et ajoutez-les dans la fenêtre de recherche (*Add to Query Builder*).

| Query Builder 🔺                            |                                                            |
|--------------------------------------------|------------------------------------------------------------|
| Build a multi-term search query            |                                                            |
| 'heart arrest'/exp                         |                                                            |
| Search > Take to Advanced Search >         |                                                            |
| Find Term Browse by Facet                  |                                                            |
| Type word or phrase (without quotes)       |                                                            |
| atrial fibrillation                        | Х                                                          |
|                                            | Find Term >                                                |
| For term: <b>'atrial fibriliation'</b>     |                                                            |
| Extend your search: Cxplode As major tocus | Take this query to Disease Search > Add to Query Builder > |

lts for search #1

## 5. Construire une équation de recherche complexe

new III Index miner

5.2 Lancer une recherche avec le Query Builder

| Query Builder ▲<br>Build a multi-term search query  | Attention ! Le Query Build<br>autres en les liant avec l'op |
|-----------------------------------------------------|-------------------------------------------------------------|
| 'heart arrest'/explor atrial fibrillation'/exp      | l'une, l'autre ou les deux no                               |
| Search > Take to Advanced Search >                  |                                                             |
| Query Builder ▲<br>Build a multi-term search query  | Avant de lancer une recherce<br>l'équation de recherche en  |
| 'beart arrest'/exit AND arrial fibrillation'/exp    | synonymes ou associées da<br>recherche.                     |
| Search > Take to Advanced Search >                  |                                                             |
| History Save   Delete   Print view   Export   Em    | ail Combine > using • And • Or                              |
| #1 "beart arreat!/eve AND 'strial fibrillation!/eve |                                                             |

Set email alert Set RSS feed 🗟 Search details

**Attention !** Le *Query Builder* d'Embase ajoute les mots-clés Emtree les uns après les utres en les liant avec l'opérateur booléen **OR**, c'est-à-dire que la recherche portera sur une, l'autre ou les deux notions. Cette recherche génèrera donc beaucoup de **bruit**.

Avant de lancer une recherche via le *Query Builder*, il vous faut par conséquent corriger l'équation de recherche en modifiant à la main les opérateurs booléens (**OR**, **AND** ou **NOT**) et au besoin en ajoutant des parenthèses pour relier ensemble les notions synonymes ou associées dans votre recherche. Cliquez enfin sur *Search* pour lancer la recherche.

L'équation de recherche est reprise en tête de la page de résultats. L'entièreté de l'équation occupe cette fois-ci une ligne dans l'historique de recherche : la vérification de l'équation via le *Search details* n'est plus nécessaire mais il sera plus difficile d'y apporter des modifications.

### 5.3 Rechercher en langage libre dans Embase

Comme sur PubMed, il vous est possible de combiner sur Embase la recherche en langage contrôlé (thesaurus Emtree) et en langage libre : il s'agit de rechercher des occurrences dans les titres, abstracts et mots-clés auteurs des références bibliographiques.

L'ensemble des références présentes sur Embase sont indexées, contrairement à PubMed. Si elle n'est pas systématique sur Embase, la recherche en langage libre est toutefois une garantie d'exhaustivité pour vos recherches bibliographiques. On y aura notamment recours dans les cas suivants :

- Lorsque les concepts que vous recherchez ne disposent pas de terme Emtree, ou sont seulement indexés sous un terme candidat (auquel cas l'indexation n'est pas exhaustive) ou un mot-clé créé récemment (l'indexation n'est pas rétrospective).
- □ Lorsque vous recherchez un concept qui n'est pas propre aux disciplines de santé et dont la qualité de l'indexation peut être variable (concept issu des sciences humaines et sociales par exemple).
- Lorsque vous recherchez une notion passe-partout qui peut échapper à l'indexation (ainsi la notion de *at home* dans une recherche sur la rééducation *à domicile*).
- □ Lorsque vous avez besoin de vous montrer le plus exhaustif possible (réalisation d'une revue systématique de la littérature par exemple).

Attention, la recherche en langage libre est un processus itératif : il est fréquent de découvrir au fur et à mesure de sa recherche de nouveaux mots-clés à incorporer dans son équation. Il est dans ce cas plus facile de mettre à jour une équation de recherche construite avec l'historique de recherche qu'avec le *Query builder*.

### 5.3 Rechercher en langage libre dans Embase

Pour lancer une recherche en langage libre, rendez-vous dans le champ *Search* -> *Quick Search*. Vous reconnaîtrez la page d'accueil d'Embase.

| Emt   | base         | 0                           |        |                                           | Search | Emtree | Journals | Results | My tools | Register     | Login        | <b>(</b> 1) | ?     |
|-------|--------------|-----------------------------|--------|-------------------------------------------|--------|--------|----------|---------|----------|--------------|--------------|-------------|-------|
| Quic  | Quick Search |                             |        |                                           |        |        |          |         |          | 🗲 Séle       | ectionner ur | ne langue   | a   🔻 |
| Quick | PICO         | PV Wizard Medical device Ad | vanced | Drug Disease Device Article Authors       |        |        |          |         |          | and the sine |              |             |       |
|       |              |                             |        |                                           |        |        |          |         | -        | earch ups    |              |             |       |
|       |              | Quick search                | ~      | Search for e.g. 'heart attack' AND stress |        |        |          |         |          |              | C            | λ           |       |
| AN    | D V          | Journal name                | ~      | e.g. american heart                       |        | Q      | ⑪        |         |          |              |              |             |       |
| AN    | D 🗸          | Author name                 | ~      | e.g. watson j                             |        | Q      | ⑪        |         |          |              |              |             |       |
| AN    | D V          | Author's first name         | ~      | e.g. Mary Jane                            |        | Q      | ⑪        |         |          |              |              |             |       |
|       |              | + Add search field          |        |                                           |        |        |          |         |          |              |              |             |       |

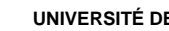

#### **UNIVERSITÉ DE PARIS**

### 5. Construire une équation de recherche complexe

### 5.3 Rechercher en langage libre dans Embase

Pour rechercher en langage libre, sélectionnez le champ **Title**, **Abstract**, **Author keywords** dans le menu déroulant. Vous pouvez ensuite saisir les uns après les autres les différents mots-clés qui vous intéressent, en les séparant par des opérateurs booléens : Embase se charge lui-même de rechercher individuellement les différents mots-clés et d'ajouter des guillemets.

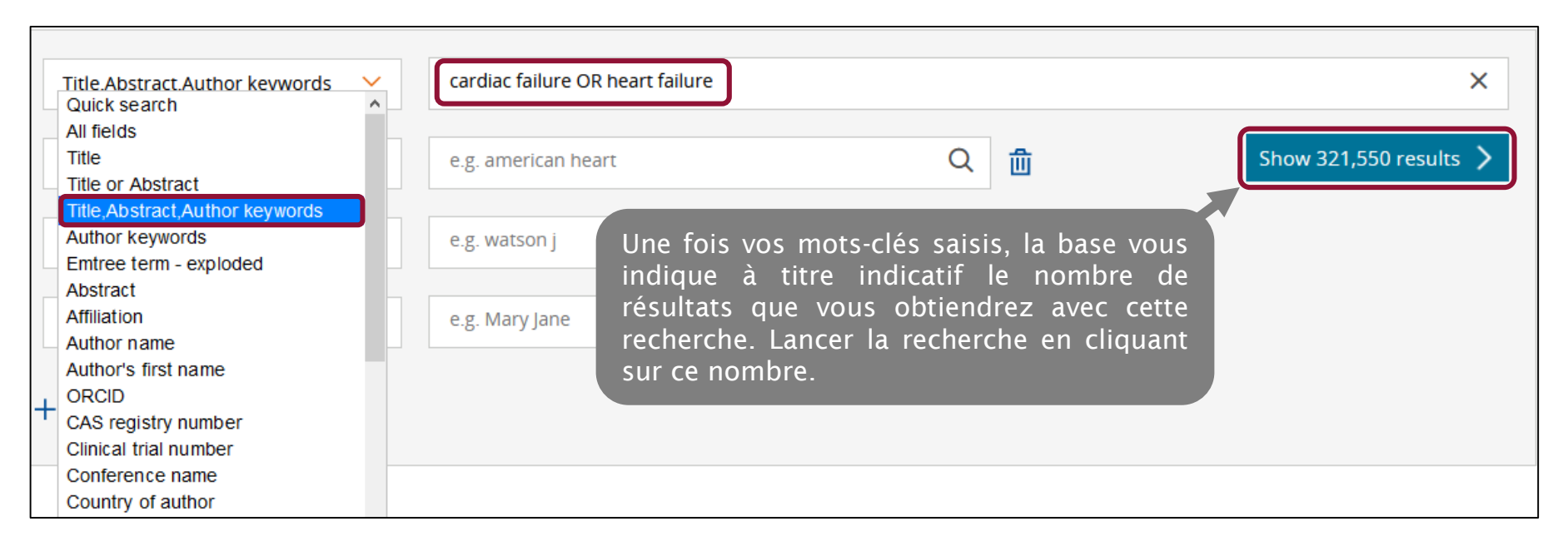

### 5.3 Rechercher en langage libre dans Embase

Notez la syntaxe employée par Embase pour la recherche sur les champs titres, abstracts et mots-clés auteurs : *'cardiac failure':ti,ab,kw* (*title, abstract, keyword*).

| #2 | 2 'ca | rdiac failure':ti,ab,kw OR 'heart failure':ti,ab,kw |
|----|-------|-----------------------------------------------------|
| #  | l 'he | art failure'/exp                                    |

Vous pouvez ensuite assembler cette ligne de recherche au sein de l'historique, et la combiner le cas échéant avec des mots-clés Emtree.

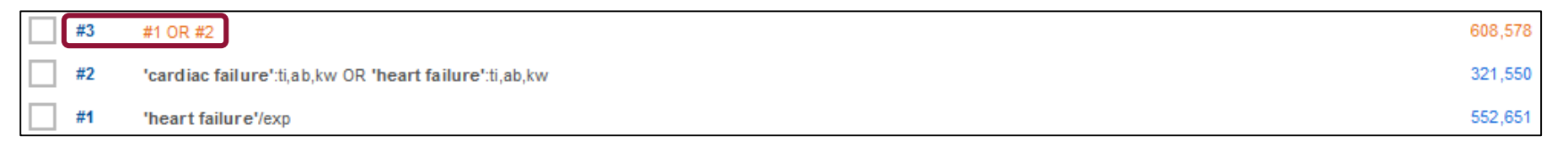

Lors de la réalisation d'une équation de recherche complexe (dans le cadre d'une revue systématique de la littérature par exemple), il est fréquent de découvrir de nouveaux mots-clés au cours de sa recherche : utilisez alors la fonction *Edit* pour les ajouter à votre équation de recherche (cf. 5.1 Construire une équation de recherche).

### 5.3 Rechercher en langage libre dans Embase

Un menu d'aide est disponible en cliquant sur le bouton *Search tips* des pages de recherche :

| e.g. 'cancer gene therapy' |               |
|----------------------------|---------------|
| Search > Options V         | Search tips 🗸 |

Les différentes astuces concernant l'utilisation des opérateurs booléens, les opérateurs de proximité, les codes de champ et les troncatures sont alors accessibles. Vous pouvez les utiliser pour la recherche en langage libre.

| Boolean operators                                                                                    |                                                                                       |                                                                                                    | more |
|----------------------------------------------------------------------------------------------------|---------------------------------------------------------------------------------------|----------------------------------------------------------------------------------------------------|------|
| AND                                                                                                  | depression AND tricyclic                                                              | Both words or phrases must be present in the record                                                                              |      |
| OR                                                                                                   | elderly <b>OR</b> geriatric <b>OR</b> aged                                            | At least one word or phrase must be present in the record                                                                        |      |
| NOT                                                                                                  | depression <b>NOT</b> tricyclic                                                       | The word phrase before the <i>NOT</i> must be present in the record;<br>the word or phrase after the <i>NOT</i> must be excluded |      |
| You can <b>combine Boolean operator</b><br>(aged <b>OR</b> elderly <b>OR</b> geriatic) <b>AND</b> (o | <b>s</b> and use parentheses to create more complex<br>depression <b>OR</b> insomnia) | single <i>search</i> statements.                                                                                                 |      |

5.3 Rechercher en langage libre dans Embase

Proximity operators

Les opérateurs de proximité **NEXT** et **NEAR** permettent de construire des requêtes précises, en fonction de la proximité des termes recherchés.

Les codes de champs permettent, en recherche en langage libre, de préciser les champs (titre, auteur, mots-clés...) dans lesquels la recherche doit être menée.

Les troncatures et les jokers permettent d'éviter les ambiguïtés orthographiques et de gérer les variantes de mots ayant un même radical.

| NEXT/n                                        | adverse <b>NEXT/2</b> reaction*        | The words must be within <b>n</b> words inclusive of each other in the same ord<br>as they appear in the <i>search</i> form          |
|-----------------------------------------------|----------------------------------------|----------------------------------------------------------------------------------------------------|
| /ou can <b>combine proximity and</b>          | Boolean operators and use parentheses  | to create more complex single search.                                                                                                |
| linical NEXT/2 (application* OR t             | rial) NEAR/10 biomarker* NEAR/10 (trea | tment <b>OR</b> disease)                                                                                                    |
| adverse <b>OR</b> side <b>OR</b> undesirable) | NEXT/2 (effect* OR reaction* OR event* | * OR outcome*)                                                                                                    |
|                                               |                                        |                                                                                                    |
| eld codes                                     |                                        |                                                                                                    |
| <b>ab,tl</b><br>in abstract or titles)        | 'heart attack' <b>:ab,ti</b>           | This option retrieves records where the phrase 'heart attack' is found in title or abstract.                                         |
| <b>de</b><br>Emtree term)                     | 'heart attack' <b>/de</b>              | This option maps your search terms to the Emtree preferred indexing t                                                                |
| <b>exp</b><br>term explosion)                 | 'heart attack' <b>/exp</b>             | This option maps your search terms to the Emtree preferred indexing to<br>and then searches for the related narrower or child terms. |
|                                               |                                        | '<br>'                                                                                                    |
| uncation/Wildcards                            |                                        | "                                                                                                    |
|                                               | sul*ur                                 | retrieves sulfur, sulphur                                                                                                    |
| replaces one or more letters)                 | 'heart attack*'                        | retrieves heart attack, heart attacks                                                                                                |
|                                               | sulf?nyl                               | retrieves records that contain words like 'sulfonyl' and 'sulfinyl'                                                                  |
| angie-retter truncation)                      | catheter?                              | retrieves records that contain words like 'catheters', but not 'catheter' or 'catheterization'                                       |

more.

### 5.4 Appliquer des filtres à sa recherche

Il est parfois nécessaire de réduire le nombre de résultats obtenus sur Embase, en employant des **filtres**. Ceux-ci peuvent s'appliquer au contenu de l'article (âge, sexe, mots-clés) ou à sa forme (date de publication, type de publication, etc.).

Les **filtres** apparaissent à gauche de la page de résultats, une fois la recherche lancée. Certains filtres sont également accessibles en haut de la page de résultats.

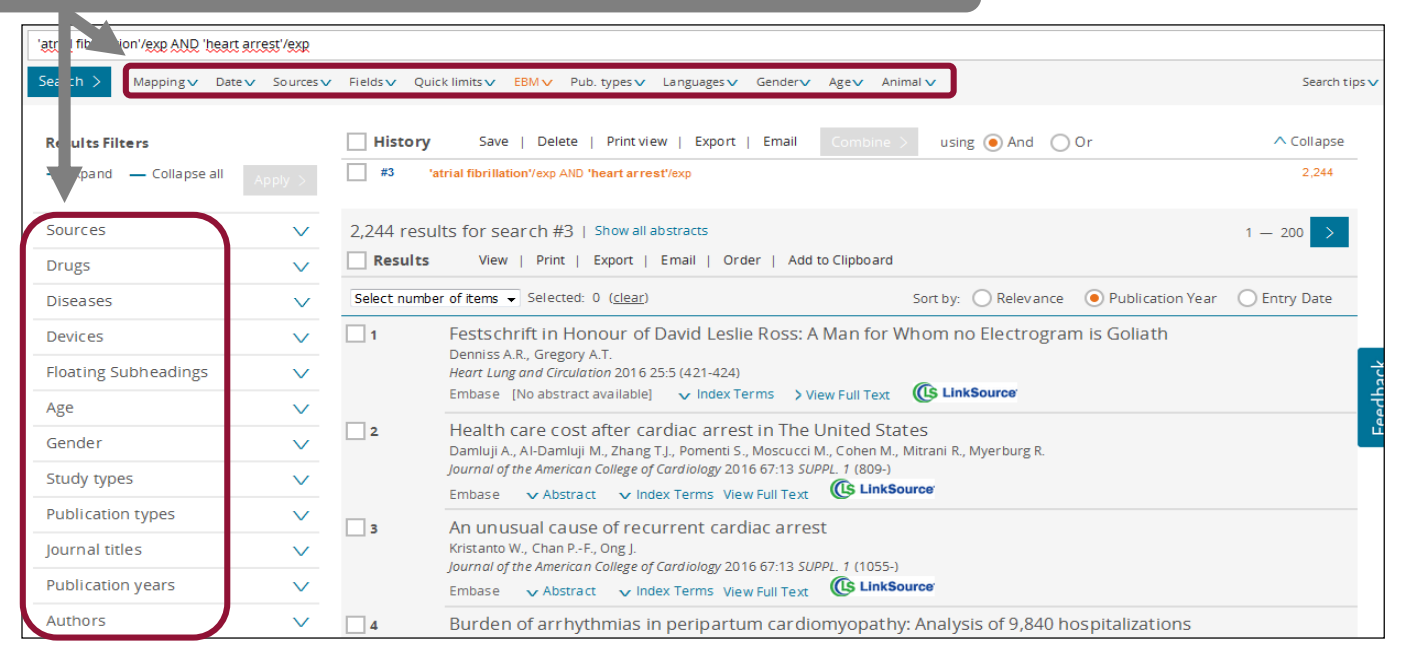

### 5.4 Appliquer des filtres à sa recherche

Une partie des filtres figure dans la ligne sous la barre de recherche. Dépliez les filtres qui vous intéressent, cochez-les et cliquez sur *Search* pour les activer.

| Search > M              | /lapping ∨ | Date 🗸 | Sources 🗸            | Fields 🗸 | Quick limits 🗸 🛛 E | BMV Pub. types | Languages 🔨 | Gender 🗸      | Age∨  | Animal 🗸               | Results Filt             | ters           |              |
|-------------------------|------------|--------|----------------------|----------|--------------------|----------------|-------------|---------------|-------|------------------------|--------------------------|----------------|--------------|
| Article language        | es         |        |                      |          |                    |                |             |               |       |                        | + Expand                 | — Collapse all | Apply >      |
| Afrikaans               |            | F      | Belarusian           |          | Chi                | nese           | Esp         | eranto        |       | Greek                  | Sources                  |                | $\checkmark$ |
| Arabic                  |            |        | Bosnian              |          | Cze                | ch             | Fin         | nish          |       | Hindi                  | Drugs                    |                | $\vee$       |
| Armenian<br>Azerbaijani |            | -      | Bulgarian<br>Burmese |          | Dar                | nish<br>Ich    | Free Geo    | nch<br>orgian |       | Hungarian<br>Icelandic | Diseases                 |                | $\vee$       |
| Basque                  |            |        | Catalan              |          | Eng                | lish           | Ger         | man           |       | Indonesian             | Devices                  |                | $\vee$       |
|                         |            |        |                      |          |                    |                |             |               |       |                        | Floating Su              | Ibheadings     | $\vee$       |
|                         |            |        |                      |          |                    |                |             |               |       |                        | Age                      |                | ^            |
|                         |            |        |                      |          |                    |                |             |               |       |                        | Embryo (1                | st trimester)  | 1 1          |
|                         |            |        |                      |          |                    |                |             |               |       |                        | Fetus (2nd<br>trimester) | /3rd           | 5            |
|                         |            |        |                      |          |                    |                |             |               |       |                        | Newborn (                | 0-1 month)     | 15           |
|                         |            |        |                      |          |                    |                |             |               |       |                        | Infant (1-1              | 2 months)      | 27           |
|                         |            |        |                      |          | Les                | autres f       | filtres sor | nt prés       | sents | dans la                | Ehild (1-12              | years)         | 119          |
|                         |            |        |                      |          | col                | onne de        | gauche, e   | et s'act      | tiven | t de leur              | Preschool /ears)         | child (1-6     | 20           |
|                         |            |        |                      |          | côt                | e en cliq      | uant sur .  | Apply.        |       |                        | School chi<br>years)     | d (7-12        | 28           |

### 5.4 Appliquer des filtres à sa recherche

#### Quelques filtres utiles dans Embase

Les filtres d'Embase seront nécessaires pour trier les références selon :

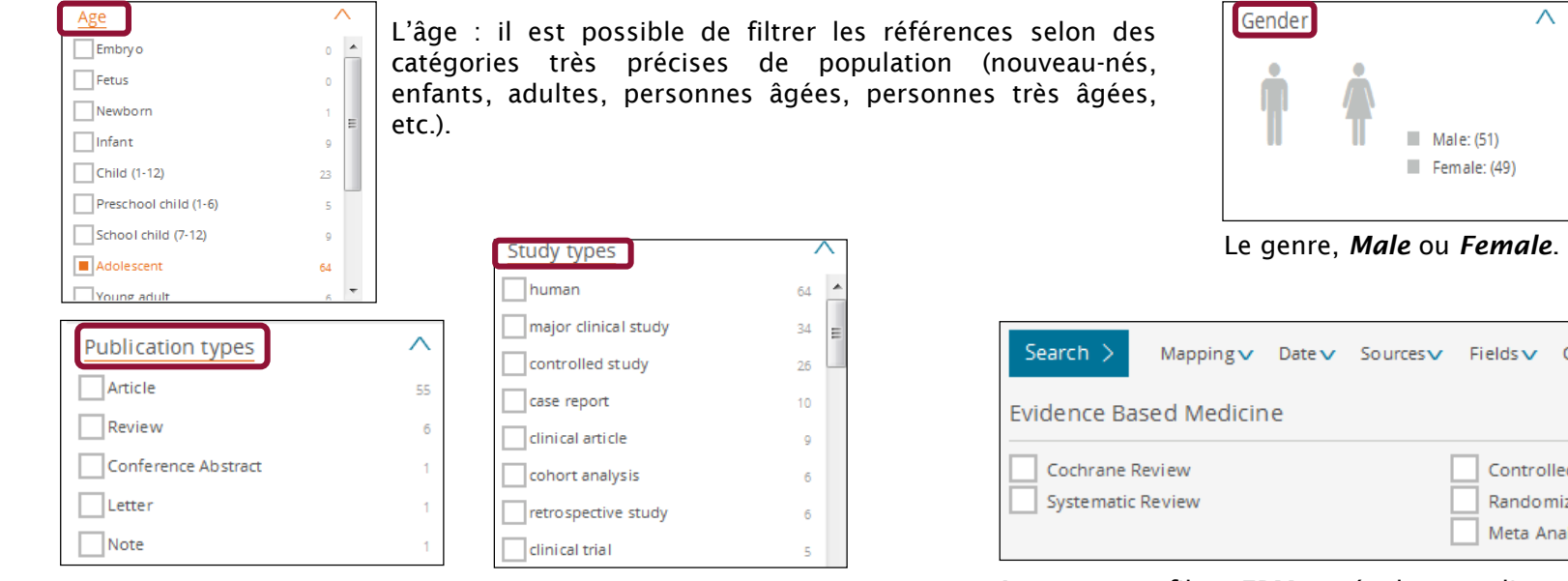

Deux filtres sont utiles pour sélectionner le type de publication (article, revue, actes de congrès..) ou le type d'études (essai clinique, étude de cohorte, étude portant sur les humains ou les animaux, etc.).

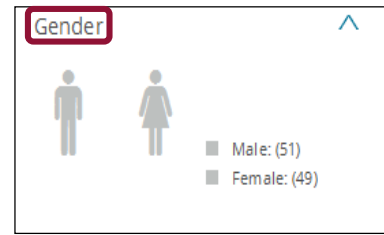

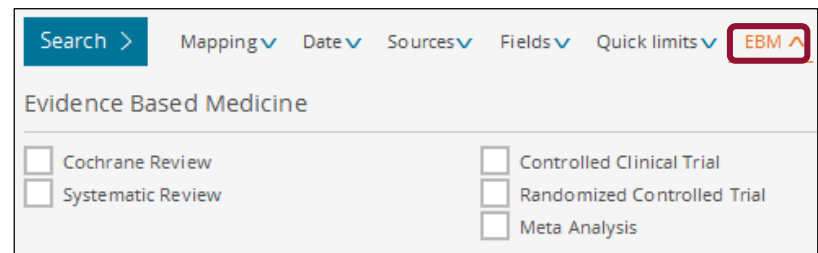

A noter : un filtre EBM est également disponible en haut de la page de résultats. Il vous permet de restreindre la recherche à certains types d'études.

### 5.4 Appliquer des filtres à sa recherche

#### Quelques filtres utiles dans Embase

| Search >             | Mapping 🗸            | Date 🔨       | Sources 🗸      | Fields 🗸  | Quick limits 🗸    | EBM∨  |
|----------------------|----------------------|--------------|----------------|-----------|-------------------|-------|
| Date limits          |                      |              |                |           |                   |       |
| Publication          | Years from:          | Re           | cords added    | to Embase | (including end da | ite): |
| 2021 V to            |                      |              |                |           | [11]              |       |
|                      |                      | (dd-m        | m-yyyy to dd-n | nm-yyyy)  |                   |       |
| If the date is not s | pecified, then all y | ears will be | searched.      |           |                   |       |

Disponible dans la ligne sous la barre de recherche, le filtre *Date* offre deux options de filtrage :

Tri par année de publication ;

□ Tri par date d'entrée dans la base de données. Ce filtre est particulièrement utile pour renouveler une recherche.

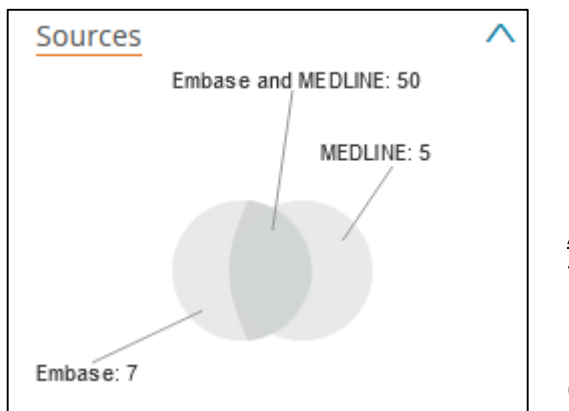

Le filtre *Sources* dans la colonne de gauche permet de visualiser les résultats selon leur **provenance** : Embase, Medline ou les deux. Pour ne retenir que les documents référencés dans Embase, il suffit de cliquer sur l'ensemble correspondant, puis de cliquer sur *Apply*.

<u>Attention</u> : l'indexation des références bibliographiques est souvent plus fine sur Embase que sur PubMed. Il est fréquent qu'Embase trouve des références présentes sur Medline, mais qu'une recherche sur PubMed avec une équation semblable n'aura pas permis de retrouver. Les fonctions de dédoublonnage sont donc à utiliser avec prudence.

### 5.4 Appliquer des filtres à sa recherche

#### Exercice : interroger Embase avec Emtree en appliquant des filtres

En utilisant le thésaurus Emtree et le *Query Builder*, recherchez dans Embase des articles sur **la pratique de la natation par les enfants asthmatiques**. Vous éliminerez les articles disponibles dans Medline.

Emtree

### 6. Gérer les résultats de sa recherche

### 6.1 Sauvegarder les références trouvées

Results

Journals

#### Le clipboard

Search

Le *clipboard* est une sauvegarde temporaire qui permet d'enregistrer jusqu'à 500 références dans un panier avant d'effectuer une sauvegarde définitive. Cocher les références choisies puis cliquer sur *Add to clipboard*.

Register

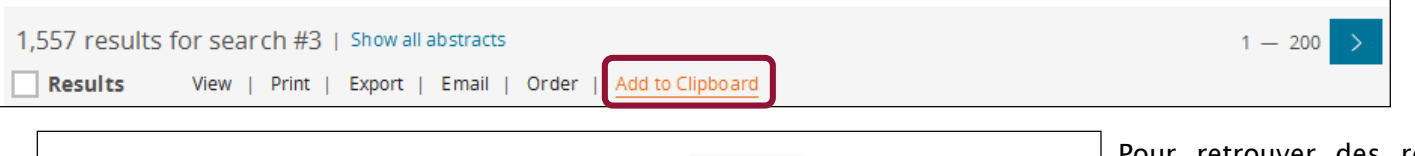

My tools

Pour retrouver des références exportées dans le *clipboard*, cliquer sur *My tools* dans la barre des menus à droite.

Il est possible de gérer le *clipboard*, en exportant ou enlevant des références. Pour sauvegarder le panier, cliquer sur *Save this clipboard*. Le *clipboard* est alors archivé dans la rubrique *Saved clipboards*. Cette fonctionnalité nécessite de disposer d'un compte personnel (cf. 6.2 Sauvegarder une équation de recherche).

Login

| Clipboard                                             |                                                                                                    |                                            |
|-------------------------------------------------------|----------------------------------------------------------------------------------------------------|--------------------------------------------|
| Clipboard Saved Clipboards Email Alerts Saved Searche | Preferences                                                                                                    |                                            |
|                                                       | 200 result(s) In this clipboard         □       View         Print         Export         Email         Order         Save         Delete         Run as search         □       1       Relief of cardiac tamponade by a congenital partial left-sided pericardial defect in a patient with A aortic dissection: a case report         Nishimoto K., Umegaki T., Ohira S., Nakajima Y., Soeda T., Kamibayashi T.       JA Clinical Reports 2019 5:1 Article Number 4         Embase       ✓ Abstract       ✓ Index Terms       > View Full Text       ClinkSource | Save this Clipboard<br>ruptured acute type |

### 6.1 Sauvegarder les références trouvées

Embase vous permet de sauvegarder l'ensemble ou une partie des références bibliographiques que vous trouvez : vous pouvez cocher individuellement les références qui vous intéressent ou sélectionner un ensemble en cliquant sur *Select number of items*. Plusieurs options d'export sont ensuite possibles.

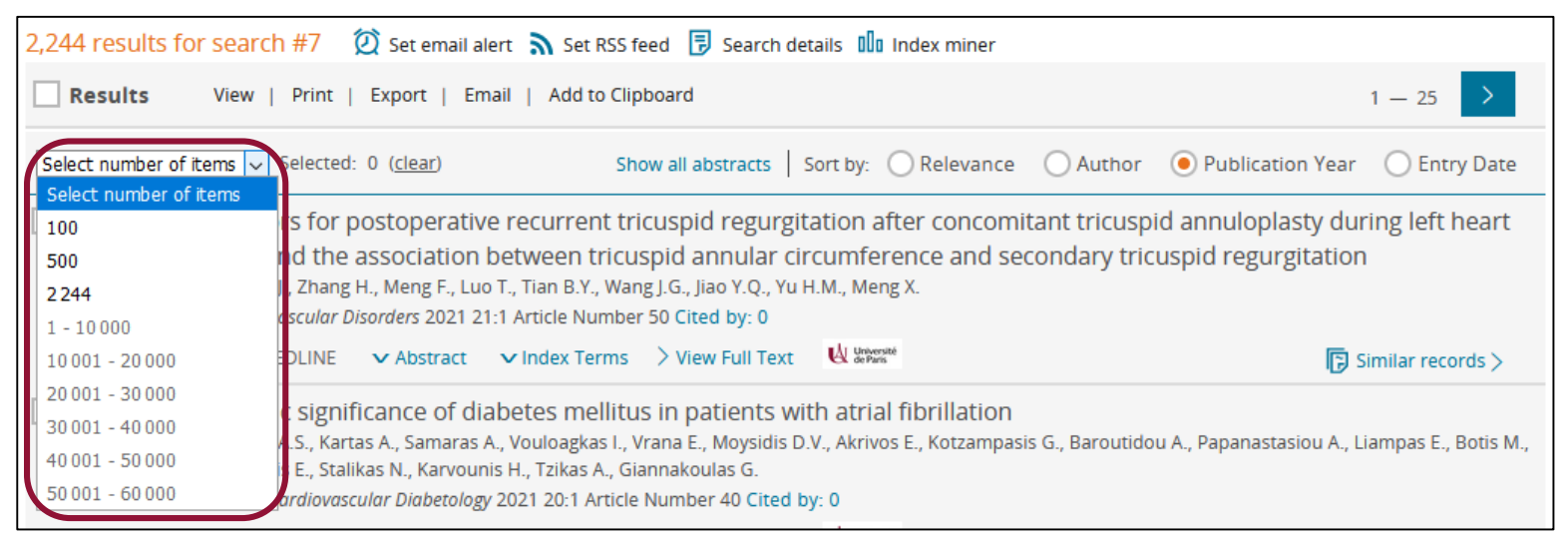

Attention : **l'export des résultats nécessite de se créer un compte personnel sur Embase**. Cf. « 6.2 Sauvegarder une équation de recherche et créer un flux RSS », pour retrouver la procédure de création d'un compte personnel.

### 6.1 Sauvegarder les références trouvées

#### L'envoi de références par courriel

Embase permet l'envoi de références par courriel. Sélectionnez les références souhaitées puis cliquez sur *Email.* Attention, cette fonctionnalité est limitée à 500 références.

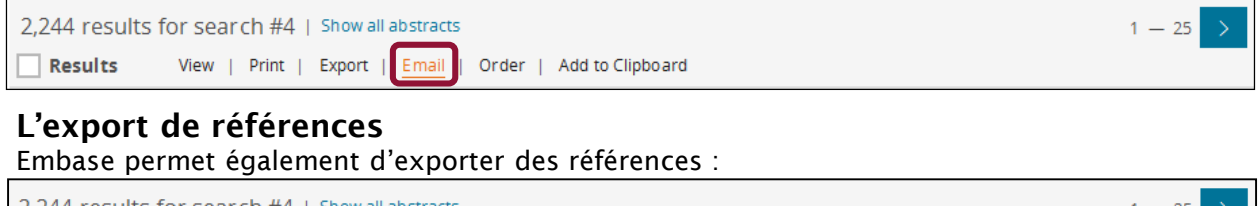

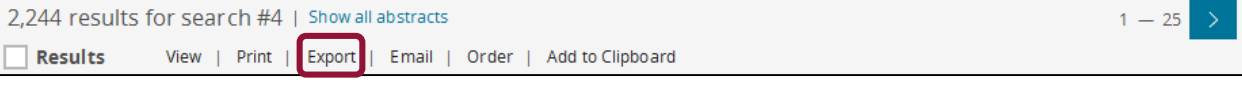

| Choose a format: | RIS format (Mendeley, EndNote)                                                                                                    | ^                 | Records selected: 200                                                                                                    |   |
|------------------|----------------------------------------------------------------------------------------------------|-------------------|----------------------------------------------------------------------------------------------------|---|
| Content:         | RIS format (Mendeley, EndNote)<br>RefWorks Direct Export<br>CSV - Fields by Row<br>CSV - Fields by Column<br>Plain Text<br>XML<br>MS Word<br>MS Excel - Fields by Row<br>MS Excel - Fields by Column |                   | A: Language of article<br>A1: Author addresses<br>A3: Publication type<br>42: Abstract (English)<br>17: Abstract (Non-English)<br>N: Serial number (ISSN/ISBN)<br>P: Start page<br>11: Title (English)<br>2: Title (Non-English)<br>Y: Source type, Journal, Book, etc<br>12: Embase identification number (PUI)<br>3: AIP/IP entry date | I |
|                  | <ul> <li>JF: Journal Title (full)</li> <li>JO: Journal Title</li> <li>KW: Keyword</li> <li>L2: DOL/full reav link</li> </ul>                                                                         | • l<br>• l<br>• \ | J4: Full record entry date<br>JR: Web URL - Full record link to Embase<br>/L: Volume<br>/1: Publication year                                                                                                    |   |

L'export est possible en différents formats :

- □ choisir RIS pour un import dans un logiciel de gestion de références bibliographiques, par exemple Zotero.
- □ Le format CSV permet un export compatible avec un fichier Excel. Deux options sont possibles : une extraction par colonne (*Column*) ou une extraction par ligne (*Row*).

6.1 Sauvegarder les références trouvées

#### Exercice : sauvegarder une liste de références

Effectuez une recherche sur la myopathie de Duchenne, puis :

□ Envoyez par mail 5 références.

□ Exportez dans Zotero 5 références.

□ Exportez 5 références dans le Clipboard. Sauvegardez le clipboard.

### 6.2 Sauvegarder une équation de recherche et créer un flux RSS

Pour sauvegarder une équation de recherche et mettre en place des alertes, il est nécessaire de créer un compte utilisateur. La création du compte est gratuite. Cliquer sur *Register* dans la barre des menus à droite.

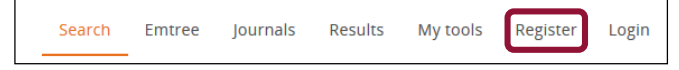

Une fois le compte créé, il est possible de sauvegarder des requêtes et des stratégies de recherche. Il est également possible de créer des alertes pour effectuer une veille sur un sujet. Cochez la requête que vous souhaitez sauvegarder, puis cliquez sur *Save*.

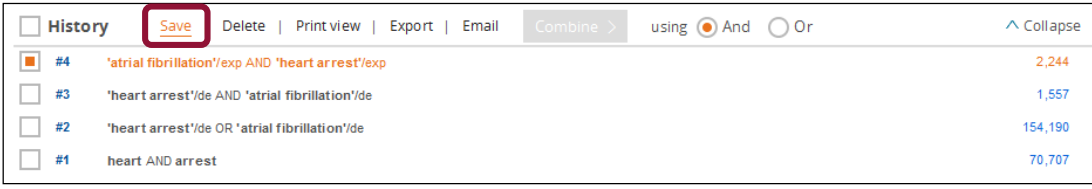

Pour consulter vos requêtes sauvegardées, cliquez sur *My tools* dans le menu à droite puis sélectionnez *Saved searches*.

Il est alors possible de modifier, supprimer ou relancer des requêtes.

| 5 | Embase®                                                                                                    |                                | Search Emtree Jour     | rnals Results    | My tools MACE Benjam | in 🗉 Logout       | 🗘 🌲(1) 🤅           |           |
|---|----------------------------------------------------------------------------------------------------|--------------------------------|------------------------|------------------|----------------------|-------------------|--------------------|-----------|
| 5 | Saved Searches                                                                                                    |                                |                        |                  |                      | <b>G</b> 56       | lectionner une lan | igue   🔻  |
| 5 | Clipboard Saved Clipboards Email Ale                                                                                                    | rts Saved Searches Preferences |                        |                  |                      |                   |                    |           |
|   | Private Private MLM                                                                                                    | MACE Benjamin /                |                        |                  |                      |                   | > Back to          | o results |
| . | Folder Options           Else         Else </th <th>MACE Benjamin</th> <th></th> <th></th> <th></th> <th></th> <th></th> <th></th> | MACE Benjamin                  |                        |                  |                      |                   |                    |           |
| ´ | MACE Benjamin                                                                                                    |                                |                        | 🖉 Edit 🛛 📿 Rerun |                      | 🔀 Set Email Alert | Set RSS Fee        |           |
|   |                                                                                                    | Vour Query                     | Name                   | Last Update      | Creation Date        | Results           |                    |           |
|   |                                                                                                    | #8 #7 AND [school]/lim         | Asthme chez 1'enf<br>t | an 2018-11-27    | 2018-11-27           | 6                 |                    |           |
|   |                                                                                                    | #7 #5 AND #6                   | Asthme chez I'enf      | an 2018-11-27    | 2018-11-27           | 38                |                    |           |

### 6.2 Sauvegarder une équation de recherche et créer un flux RSS

<u>Attention</u> : créer un flux RSS sur Embase nécessite de disposer d'un logiciel dédié à la gestion des flux RSS, ou d'une extension spécifique rattachée à son navigateur. À défaut, Embase téléchargera sur votre ordinateur un fichier que vous ne pourrez pas lire sans les logiciels adéquats.

#### 1. Cliquez sur RSS feed.

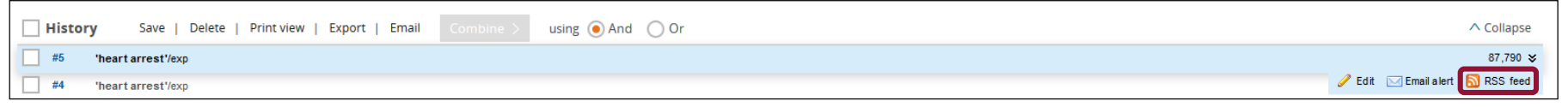

#### 2. Nommez le fil RSS.

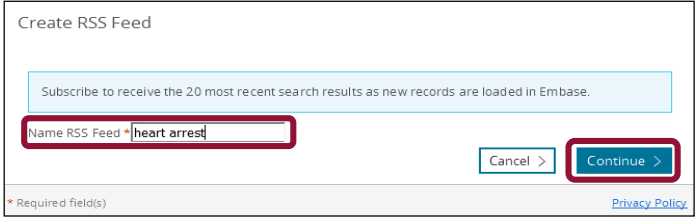

#### 3. Cliquez sur le lien.

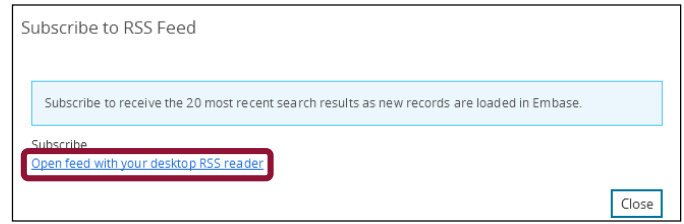

### 7.1 Accéder à la liste des revues indexées dans Embase

Depuis la page d'accueil, cliquez sur *Journals* dans la barre des menus située à droite pour accéder à la liste des 8500 revues indexées dans Embase.

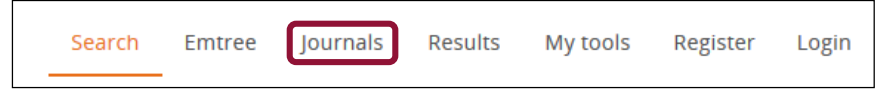

Il est alors possible de retrouver une revue par son titre.

| Titles co     | vered i      | n Emb           | ase b    | y licer | nse v | vith t  | he U.   | .S. N | LM a   | ire n | ot lis | ted. |   |   |   |   |   |   |   |   |   |   |   |   |   |                |
|---------------|--------------|-----------------|----------|---------|-------|---------|---------|-------|--------|-------|--------|------|---|---|---|---|---|---|---|---|---|---|---|---|---|----------------|
| Α             | A E          | B C             | D        | Е       | F     | G       | н       | Т     | J      | к     | L      | М    | Ν | 0 | Ρ | Q | R | S | т | U | ۷ | W | х | Y | Z |                |
| A and A       | Case R       | eports          |          |         |       |         |         |       |        |       |        |      |   |   |   |   |   |   |   |   |   |   |   |   |   | 🕮 about        |
| AANA Jo       | urnal        |                 |          |         |       |         |         |       |        |       |        |      |   |   |   |   |   |   |   |   |   |   |   |   |   | 🕮 about        |
| AAOHN         | Journa       |                 |          |         |       |         |         |       |        |       |        |      |   |   |   |   |   |   |   |   |   |   |   |   |   | 🔮 <u>about</u> |
| AAP Gra       | nd Rou       | nds             |          |         |       |         |         |       |        |       |        |      |   |   |   |   |   |   |   |   |   |   |   |   |   | 🔮 about        |
| AAPS Ac       | dvances      | in the          | Phar     | mace    | utica | al Scie | ences   | Ser   | ies    |       |        |      |   |   |   |   |   |   |   |   |   |   |   |   |   | 🔮 <u>about</u> |
| AAPS Jo       | <u>urnal</u> |                 |          |         |       |         |         |       |        |       |        |      |   |   |   |   |   |   |   |   |   |   |   |   |   | 💷 <u>about</u> |
| AAPS Pr       | harmSc       |                 |          |         |       |         |         |       |        |       |        |      |   |   |   |   |   |   |   |   |   |   |   |   |   | 💷 about        |
| AAPS Pr       | harmSc       | <u>Tech</u>     |          |         |       |         |         |       |        |       |        |      |   |   |   |   |   |   |   |   |   |   |   |   |   | 🟥 <u>about</u> |
| <u>Abdomi</u> | nal Ima      | ging            |          |         |       |         |         |       |        |       |        |      |   |   |   |   |   |   |   |   |   |   |   |   |   | 🔮 <u>about</u> |
| <u>Abdomi</u> | nal Rac      | iology          |          |         |       |         |         |       |        |       |        |      |   |   |   |   |   |   |   |   |   |   |   |   |   | 🔮 <u>about</u> |
| Academ        | ic Eme       | gency           | Medi     | icine   |       |         |         |       |        |       |        |      |   |   |   |   |   |   |   |   |   |   |   |   |   | 🕮 <u>about</u> |
| Academ        | ic Jourr     | nal of (        | lance    | r Rese  | earch | 1       |         |       |        |       |        |      |   |   |   |   |   |   |   |   |   |   |   |   |   | 💷 <u>about</u> |
| Academ        | ic Journ     | nal of S        | econ     | d Mili  | tary  | Medi    | cal U   | nive  | rsity  |       |        |      |   |   |   |   |   |   |   |   |   |   |   |   |   | 🔮 <u>about</u> |
| <u>Academ</u> | ic Jourr     | hal of S        | Sun Ya   | at-sen  | Univ  | versit  | ty of I | Med   | ical S | Scien | ces    |      |   |   |   |   |   |   |   |   |   |   |   |   |   | 💷 about        |
| Academ        | ic Jourr     | <u>nal of t</u> | he Fir   | st Me   | dical | I Coll  | ege o   | of PL | A      |       |        |      |   |   |   |   |   |   |   |   |   |   |   |   |   | 🔮 <u>about</u> |
| Academ        | ic Jourr     | nal of )        | (i'an Ji | iaotor  | ng Ur | niver   | sity    |       |        |       |        |      |   |   |   |   |   |   |   |   |   |   |   |   |   | 💷 <u>about</u> |
| Academ        | ic Med       | cine            |          |         |       |         |         |       |        |       |        |      |   |   |   |   |   |   |   |   |   |   |   |   |   | 💷 <u>about</u> |
| Academ        | ic Pedi      | atrics          |          |         |       |         |         |       |        |       |        |      |   |   |   |   |   |   |   |   |   |   |   |   |   | 🚇 about        |
| Academ        | ic Psyc      | niatry          |          |         |       |         |         |       |        |       |        |      |   |   |   |   |   |   |   |   |   |   |   |   |   | 💷 about        |

7.1 Accéder à la liste des revues indexées dans Embase

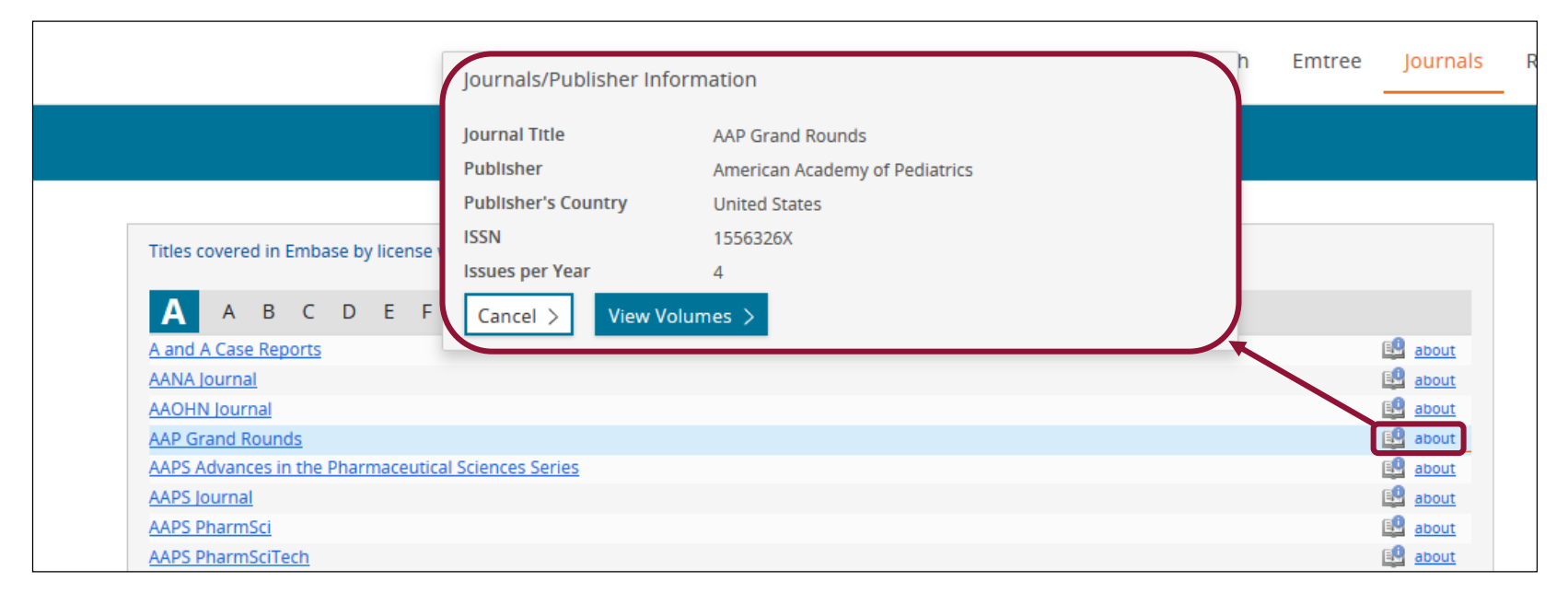

Cliquez sur **About** dans la colonne de droite pour afficher la notice de la revue. Celle-ci comporte des informations telles que l'ISSN permettant d'identifier et de localiser la revue dans une autre base de données ou un catalogue de bibliothèque. L'option **View volumes** permet de feuilleter virtuellement le sommaire de la revue numéro par numéro.

### 7.2 Rechercher un article à partir d'une référence incomplète

Pour rechercher un article dont la référence est incomplète, cliquez sur *Article* dans la barre des menus en haut. Un formulaire est alors proposé, équivalent du *Single Citation Matcher* de PubMed. Il vous suffit de compléter le formulaire avec les éléments dont vous disposez, puis de lancer la recherche. Tous les champs sont facultatifs.

| Artic | e    |           |                |          |      |         |            |                |    |       |              |          |     |      |       |
|-------|------|-----------|----------------|----------|------|---------|------------|----------------|----|-------|--------------|----------|-----|------|-------|
| Quick | PICO | PV Wizard | Medical device | Advanced | Drug | Disease | Device     | Article Author | rs |       |              |          |     |      |       |
|       |      |           |                |          |      | Articl  | e title    |                |    |       |              |          |     |      |       |
|       |      |           |                |          |      | Autho   | or name e  | e.g. Smith J.A | l. |       |              |          |     |      | Exact |
|       |      |           |                |          |      | Journ   | al title   |                |    |       |              |          |     |      | Exact |
|       |      |           |                |          |      | Abbre   | eviated jo | urnal title    |    |       |              |          |     |      | Exact |
|       |      |           |                |          |      | P       | ublicatio  | n years        |    | 1966  |              |          |     | 2011 | 2021  |
|       |      |           |                |          |      | DOI     |            |                |    | CODEN |              | ISSN     |     |      |       |
|       |      |           |                |          |      | Volur   | ne         |                |    | Issue |              | First pa | age |      |       |
|       |      |           |                |          |      |         |            |                |    |       |              |          |     |      |       |
|       |      |           |                |          |      |         |            |                |    |       | Show results |          |     |      |       |

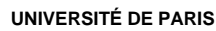

#### 7.3 Maîtriser la recherche *PV Wizard* (Pharmacovigilance)

**PV Wizard** est un mode de recherche avancée pour des sujets relatifs à la pharmacovigilance (surveillance des effets secondaires nocifs éventuels d'un médicament). Il permet de combiner recherche des termes indexés et recherche en langage libre avec des équations prédéfinies.

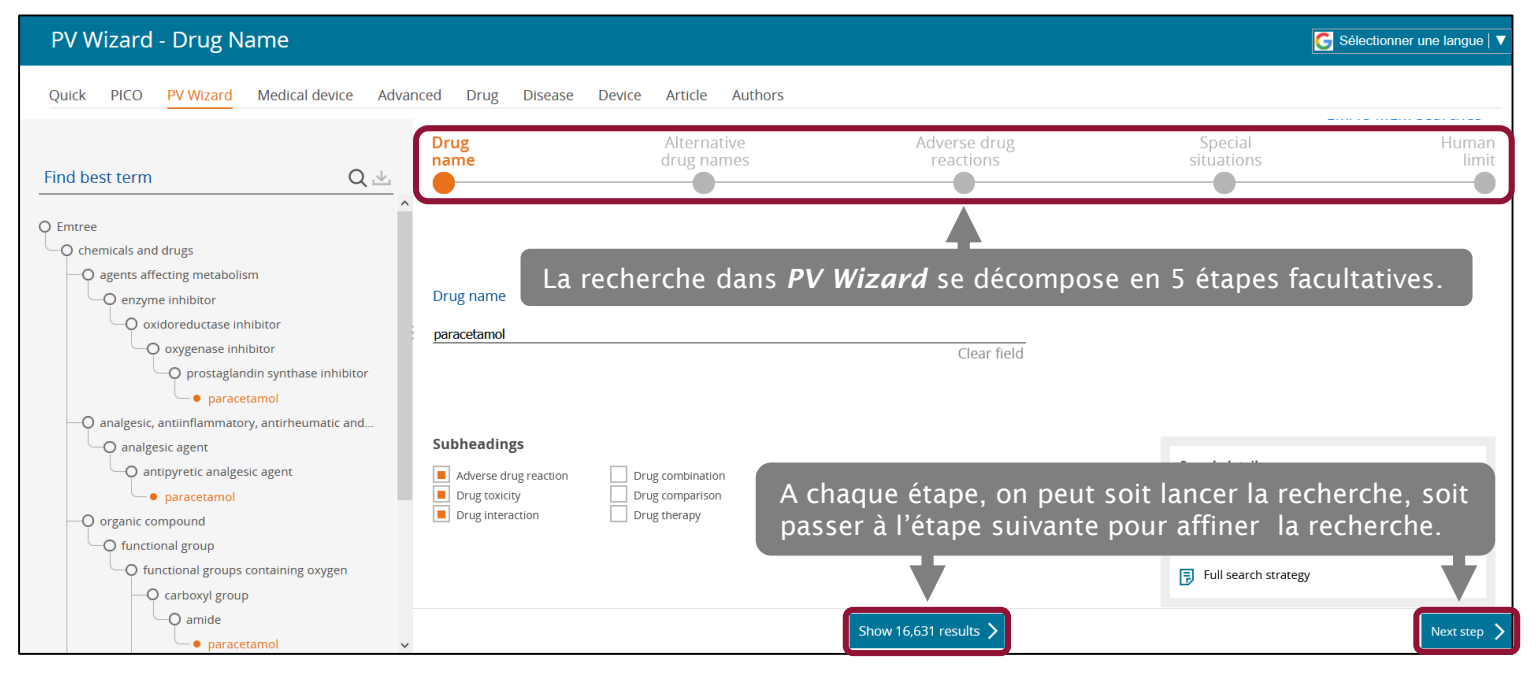

# 7. Utiliser les fonctionnalités avancées d'Embase7.3 Maîtriser la recherche *PV Wizard* (Pharmacovigilance)

- Étape 1 : Choisissez un terme indexé dans Emtree et les qualificatifs souhaités. Seuls les qualificatifs relatifs à la pharmacovigilance sont proposés.
- Étape 2 : L'outil propose de compléter la recherche avec une interrogation en langage libre des synonymes du médicament dans les champs souhaités (titre, *abstract*, nom commercial du médicament). Cette option vise à gagner en exhaustivité dans la recherche.
- Étape 3 et 4 : Sélectionnez les effets indésirables puis les situations spéciales (femmes enceintes, allergies, etc.) sur lesquelles on souhaite s'interroger. Pour cela, il faut intervenir directement dans l'équation de recherche proposée en supprimant ou en ajoutant les termes souhaités. Cela implique de maîtriser les opérateurs de recherche.

| Drug<br>name                                                                         | Alternative<br>drug names                                                                                                    | Adverse drug<br>reactions                                                                                                    | Special<br>situations                                                                                                    | Human<br>limit                                                                   |
|--------------------------------------------------------------------------------------|----------------------------------------------------------------------------------------------------|----------------------------------------------------------------------------------------------------|----------------------------------------------------------------------------------------------------|----------------------------------------------------------------------------------|
| <b>'adverse drug reacti</b><br>outcome*)):de,ab,ti OF<br>OR <b>'pharmacovigilanc</b> | on'/exp_OR_'adverse_drug_reaction':lnk_OF<br>? 'side effect'/lnk OR 'side effect'/exp_OR 'con<br>:e':de,ab,ti_OR 'postmarketing surveillance'/e | R adverse:de,ab,ti OR ((side OR undesirable<br>nplication'/Ink OR 'complication'/exp OR com<br>exp OR 'drug interaction':Ink OR 'drug interac | e OR unwanted) NEXT/2 (effect* OR rea<br>plication*:de,ab,ti OR 'worsening':de,ab,ti O<br>ction'/exp OR 'toxicity'/exp OR 'drug toxici | action* OR event* OR<br>)R 'case report*':de,ab,ti<br>ty':lnk OR toxic*:de,ab,ti |
| OR <b>intox*</b> :de,ab,ti OR                                                        | ' <b>safety'</b> :de,ab,ti OR <b>poison*</b> :de,ab,ti OR <b>pharm</b>                                                                          | 1 <b>acotox*</b> :de,ab,ti OR <b>neurotox*</b> :de,ab,ti OR <b>ca</b>                                                                         | rdiotox*:de,ab,ti OR nephrotox*:de,ab,ti OR                                                                                            | <b>hepatotox*</b> :de,ab,ti OR                                                   |
| immunotox*:de,ab,ti                                                                  | OR <b>immunocytotox*</b> :de,ab,ti OR <b>cytotox*</b> :d                                                                                        | e,ab,ti OR <b>carcinogen*</b> :de,ab,ti OR <b>cancerog</b>                                                                                    | <b>gen*</b> :de,ab,ti OR <b>mutagen*</b> :de,ab,ti OR <b>te</b>                                                                        | r <b>ato*</b> :de,ab,ti OR <b>'fatal</b>                                         |
| outcome'/exp OR 'de                                                                  | ath'/exp OR death*:de,ab,ti OR 'suicide'/e                                                                                                    | xp OR <b>suicid*</b> :de,ab,ti OR <b>mortal*</b> :de,ab,ti                                                                                    | OR <b>fatal*</b> :de,ab,ti OR <b>'risk'</b> /exp OR <b>noc</b>                                                                         | ebo:de,ab,ti OR 'lethal                                                          |
| concentration'/exp O                                                                 | R 'iatrogenic disease'/exp OR 'fertility'/exp                                                                                                   | OR 'substance-related disorders'/exp OR 'ch                                                                                                   | hemically induced':de,ab,ti OR 'morbidity'                                                                                             | :de,ab,ti OR <b>'congenital</b>                                                  |
| disorder':de,ab,ti OR ir                                                             | ı <b>fertility</b> /exp OR <b>injury</b> /exp                                                                                                   |                                                                                                    |                                                                                                    |                                                                                  |
|                                                                                      |                                                                                                    |                                                                                                    |                                                                                                    |                                                                                  |

Étape 5 : Limitez la recherche à une population particulière ou à des années de publication souhaitées, comme dans le mode de recherche Advanced search, puis lancez la recherche.

### 7.4 Maîtriser la recherche *Medical Device*

La recherche *Medical Device* est l'équivalent de *PV Wizard* pour la recherche d'effets indésirables du matériel et des dispositifs médicaux (cf. pages précédentes).

| Medical device                                                                   |             |
|----------------------------------------------------------------------------------|-------------|
| Quick PICO PV Wizard Medical device Advanced Drug Disease Device Article Authors |             |
|                                                                                  | Search tips |
| Severe name                                                                      |             |
| tooth crown <b>a</b> X + Add 26 synonyms                                         |             |
|                                                                                  |             |
| Include subheading                                                               |             |
| Adverse device effect Clinical trial                                             |             |
| Device comparison Device economics                                               |             |
|                                                                                  |             |

Étape 1 : sélection du *device* dans l'arborescence, des synonymes et des qualificatifs souhaités.
 Étape 2 : sélection des effets indésirables interrogés.

**Étape 3** : Limitation éventuelle de la population étudiée et de la date des résultats souhaités.

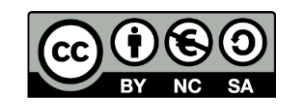

#### http://creativecommons.org/licenses/by-nc-sa/3.0/fr/ Sont autorisées la diffusion et la réutilisation de ce support sous réserve d'en citer les auteurs et uniquement à des fins non commerciales.